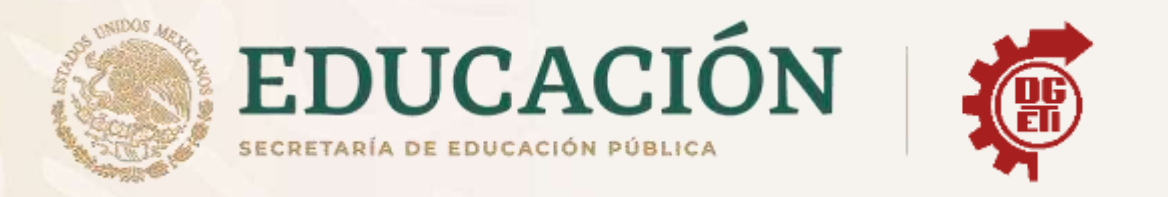

## Dirección General de Educación Tecnológica Industrial y de Servicios

## Dirección Académica e Innovación Educativa

Subdirección de Innovación Académica

Departamento de Planes, Programas y Superación Académica

**Cuadernillo de Aprendizajes Esenciales** 

Ofimática

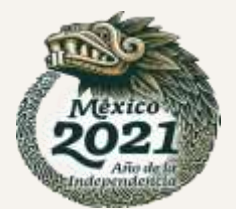

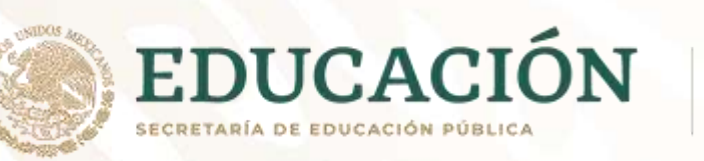

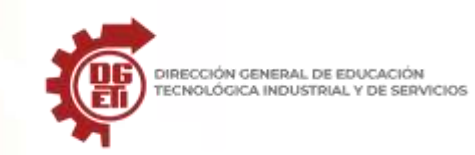

|                                                                                                    | Aprendizajes esenciales |                                                                                                    |                                                                                                    |                                                                                                    |                                       |
|----------------------------------------------------------------------------------------------------|-------------------------|----------------------------------------------------------------------------------------------------|----------------------------------------------------------------------------------------------------|----------------------------------------------------------------------------------------------------|---------------------------------------|
| Carrera:                                                                                                    | Ofimática               |                                                                                                    |                                                                                                    | Semestre:                                                                                                    | 3₀                                    |
| Módulo/Subm                                                                                                    | ódulo:                  | Módulo II: Gestiona información de manera local<br>Submódulo1: Gestiona información mediante el uso de procesadores de texto                                                                                                    |                                                                                                    |                                                                                                    |                                       |
| Aprendizajes y/o<br>Competencias<br>esenciales 1er pa<br>rcial                                                                                                    | a                       | Estrategias de Aprendizaje                                                                                                    | Produ                                                                                                 | ictos a Evalua                                                                                                    | ır                                    |
| rcialElabora<br>documentos de<br>textoCompetencia: Considerando especifi<br>diferentes procesadores de texto<br>AperturaActividad 1: El estudiante comprendeInstrucciones: Utilizando el Anexo 1 (<br>concepto de un procesador de text<br>mercado?, ¿qué es Word?, ¿cuándo su<br>de analizar dicha información, realiza u<br>las diferentes versiones que han existiInstrucción Híbrida: Investiga en intern<br>de texto y elabora en Word, utilizando<br>donde se plasmen las diferentes vers<br>archivo como Actividad No. 1 Procesado |                         | etencia: Considerando especificaciones e instrucciones del cliente utilizando<br>ntes procesadores de texto<br>ura<br>dad 1: El estudiante comprende el concepto de "Procesador de texto"<br>cciones: Utilizando el Anexo 1 Concepto de Procesadores de texto, lee y analiza el<br>pto de un procesador de textos, ¿qué es?, ¿para qué sirve?, ¿cuáles hay en el<br>do?, ¿qué es Word?, ¿cuándo surgió?, ¿qué versiones actuales existen?, etc. Después<br>alizar dicha información, realiza una línea de tiempo en tu libreta, en donde se plasmen<br>erentes versiones que han existido de Procesadores de Textos.<br>cción Híbrida: Investiga en internet sobre la historia y la evolución de los Procesadores<br>to y elabora en Word, utilizando la herramienta de SmartArt, una línea de tiempo en<br>e se plasmen las diferentes versiones que han existido hasta la actualidad; guarda el<br>o como Actividad No. 1 Procesadores de texto y entrega a tu maestro para su revisión | Línea del<br>en la libre<br>la evoluci<br>procesad<br>Archivo d<br>de tiempe<br>evoluciór<br>procesad | tiempo elabo<br>eta de apunte<br>ión de los<br>ores de tiemp<br>le Word con l<br>o sobre la<br>n de los<br>ores de tiemp | orada<br>es con<br>oo.<br>ínea<br>oo. |

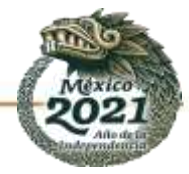

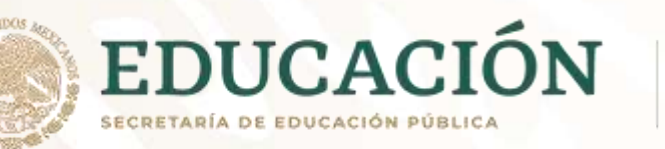

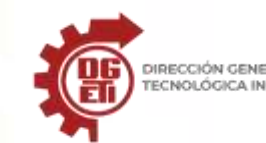

|               | Actividad 2: Conociendo la Interfaz                                                                    |                            |
|---------------|----------------------------------------------------------------------------------------------------|----------------------------|
|               | Lo primero que debes hacer para empezar a trabajar con Word es familiarizarte con las partes           |                            |
|               | que lo componen, es decir, su interfaz.                                                                |                            |
|               |                                                                                                    |                            |
|               | Instrucciones: Utilizando la imagen (Anexo 2), colores y flechas, pega en tu libreta pantalla          | Libreta con pantalla       |
|               | principal de Word e <b>identifica</b> los siguientes elementos:                                        | principal de Word          |
|               |                                                                                                    | identificando elementos    |
|               | a) Barra de Título                                                                                     |                            |
|               | h - Barra de Herramientas de acceso ránido                                                             |                            |
|               | b) - Cinta de Onciones                                                                                 |                            |
| 1.0           | d) – Cinta de Opciones                                                                                 |                            |
|               | u) Botones de Minimizar, Maximizar y certar                                                            | •                          |
|               | e) Barras de Deselezamiento                                                                            |                            |
| Flabora       | r) Barras de Desplazamiento                                                                            |                            |
|               | g). – Area de Trabajo                                                                                  |                            |
| documentos de | h). – Vistas dei Documento                                                                             |                            |
| texto         | k) Zoom                                                                                                |                            |
| 1111          | I) Regia Horizontal y Vertical izquierda                                                               |                            |
|               | Lustrus ián U(Luides Desline una inconstita de nontelle (luson Dest) de la nontelle principal de l     | Archivo que contiene       |
|               | <b>Instrucción Hibrida:</b> Realiza una impresión de pantalla (impriPant) de la pantalla principal del | pantalla principal de Word |
|               | procesador de texto Word y utilizando flechas del grupo ilustraciones de la pestana insertar,          | con identificación de      |
|               | identifica en ella los principales elementos:                                                          | elementos                  |
|               | a) Barra de Título                                                                                     | ciententos.                |
|               | b Barra de Herramientas de acceso rápido                                                               |                            |
|               | b) Cinta de Opciones                                                                                   |                            |
| A NA NO       | d) Botones de Minimizar, Maximizar y cerrar                                                            |                            |
|               | e) Barra de Estado                                                                                     |                            |
|               | f) Barras de Desplazamiento                                                                            |                            |
|               | g). – <mark>Área de Trabajo</mark>                                                                     |                            |
|               | h). – Vistas del Documento                                                                             |                            |
|               | k) Z <mark>oom</mark>                                                                                  |                            |
|               | l) Regla Horizontal y Vertical izquierda                                                               |                            |
|               | Nota: Guarda el Archivo como: Actividad 2 Pantalla principal de Word                                   |                            |
|               |                                                                                                    |                            |

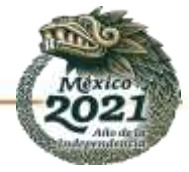

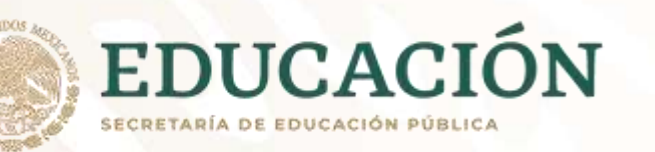

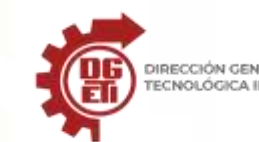

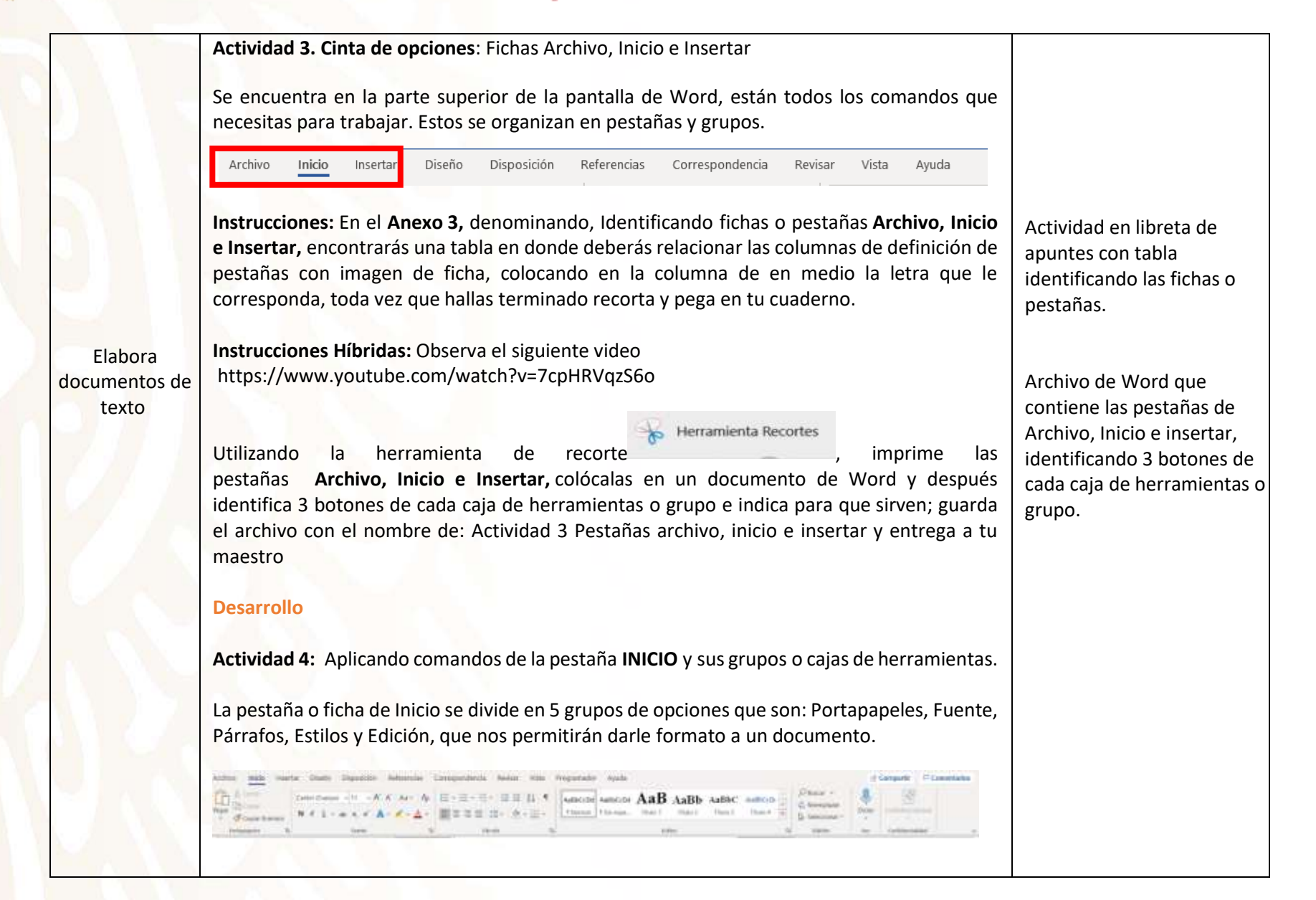

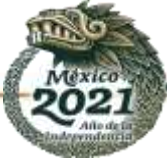

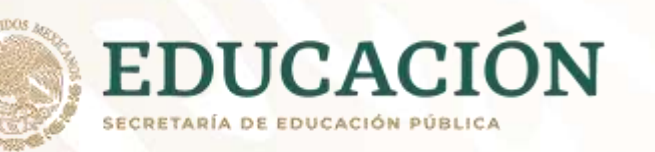

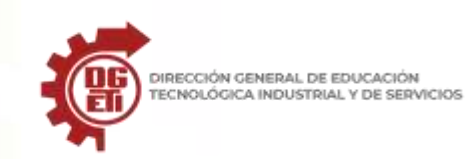

|                                   | Instrucciones: Transcribe en tu cuaderno, la lectura denominada Introducción a la<br>Informática, que encontrarás en el Anexo 4, y utilizando colores resalta los siguientes<br>elementos:                                                                                                    | Actividad en libreta: Texto<br>transcrito con señalamiento<br>con colores.           |
|-----------------------------------|----------------------------------------------------------------------------------------------------|--------------------------------------------------------------------------------------|
| Elabora<br>documentos de<br>texto | <ol> <li>Color azul, texto en negritas</li> <li>Color verde, texto con alineación justificada</li> <li>Color rojo, texto con viñetas</li> <li>Color naranja, texto subrayado</li> <li>Color morado, texto con estilo título1</li> <li>Instrucción Híbrida: Abre el archivo denominado Introducción a la informática y junto con tus compañeros y maestro da formato a este documento con las siguientes indicaciones:</li> <li>Selecciona todo el texto y cambia de fuente: Verdana, tamaño 13.</li> <li>Configura el texto con alineación justificada e interlineado de 1.15</li> <li>Selecciona el Título, aplica estilo título 1 y alineación centrada.</li> <li>Selecciona algún párrafo y coloca viñetas (la que tu elijas).</li> <li>Selecciona un párrafo y cambia el color de la fuente: rojo.</li> <li>Guarda el archivo con el nombre Practica No. 1 y entrega al maestro, para su revisión.</li> </ol> Actividad 5. Aplicando comandos de la ficha Insertar En esta pestaña aparecen todos los elementos que, como dice su nombre, podemos insertar a nuestros documentos, como, portada, imágenes, formas, gráficos, encabezado y pie de página, etc. | Archivo de Word con el<br>nombre de <b>Practica 1</b><br>observando las indicaciones |
|                                   | <ul> <li>Instrucciones: Realiza en tu cuaderno de apuntes las siguientes indicaciones</li> <li>1. En una hoja y con color negro, coloca el título en mayúsculas: "CUIDADOS DEL MEDIO<br/>AMBIENTE" (recuerda que los títulos van centrados).</li> </ul>                                                                                                    | Actividad en libreta con la<br>tabla del uso de las tres R                           |

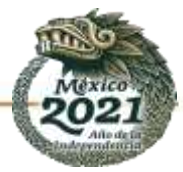

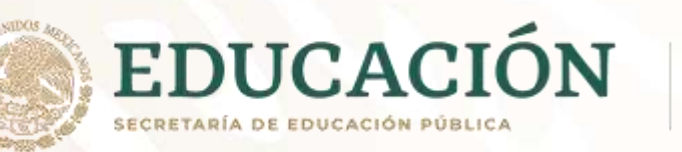

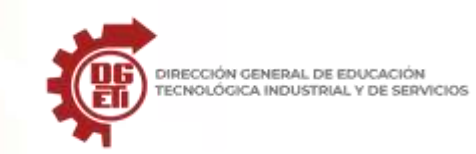

Subsecretaría de Educación Media Superior Dirección General de Educación Tecnológica Industrial y de Servicios Dirección Académica e Innovación Educativa

|                          | 2.  | Con el color azu                | l coloca el subtítulo:             | : El uso de las tres R.                                |                             |
|--------------------------|-----|---------------------------------|------------------------------------|--------------------------------------------------------|-----------------------------|
|                          | 3.  | Inserta una tab                 |                                    |                                                        |                             |
|                          | 4.  | Coloca en el er                 | ncabezado de cada c                | columna Uso/Imagen(ejemplo) y Descripción, con el      |                             |
|                          |     | color negro.                    |                                    |                                                        |                             |
|                          | 5.  | Debe tener el s                 | iguiente aspecto.                  |                                                        |                             |
|                          |     |                                 |                                    |                                                        |                             |
|                          | 18. |                                 | CUIDADOS                           | DEL MEDIO AMBIENTE                                     |                             |
| Flahara                  |     |                                 | Elu                                | uso de las tres R                                      |                             |
| Elabora<br>decumentos de |     | 1160                            |                                    | DECONDEION                                             |                             |
| documentos de            |     | USU                             | (Figmale)                          | DESCRIPCION                                            |                             |
| LEXIO                    |     | Peducir                         | (Ejempio)                          |                                                        |                             |
|                          |     | Reutilizar                      |                                    |                                                        |                             |
|                          |     | Reciclar                        |                                    |                                                        |                             |
|                          |     | Recicial                        |                                    |                                                        |                             |
|                          | 6   | Completa la ta                  | abla on las coldas d               | uo falta información, utilizando ol color nogro        |                             |
|                          | 0.  |                                 | abia el las celuas q               |                                                        |                             |
|                          |     |                                 |                                    |                                                        |                             |
|                          | Ind | icación Hibrida:                | Abre un archivo nu                 | uevo de Word y siguiendo las instrucciones de tu       | Archivo de Word con el      |
|                          | mae | estro, realiza lo si            | guiente:                           |                                                        | nombre de Practica No. 2,   |
|                          | 1.  | Coloca el Título (<br>tamaño 16 | CUIDADOS DEL MEDI                  | IO AMBIENTE, con mayúsculas, alineación centrada y     | observando las indicaciones |
|                          | 2.  | Coloca el subtítu               | ulo El uso de las tres l           | R. en tipo oración, alineación centrada y tamaño 14.   |                             |
|                          | 3.  | Inserta una tabla               | a de 4 filas v 3 colum             | nas, alineación centrada en la hoja                    |                             |
|                          | 4.  | Coloca los n                    | ombres de los                      | encabezados de columna: USO / IMAGEN                   |                             |
|                          |     | Ejemplo/DESCRI                  | PCIÓN, alineación ce               | entrada horizontal y verticalmente, texto en negritas. |                             |
|                          | 5.  | Inserta en la pri               | mera columna, a pa                 | artir de la fila 2 las palabras REDUCIR, REUTILIZAR y  |                             |
|                          |     | RECICLAR.                       | , , , ,                            |                                                        |                             |
|                          | 6.  | Completa la tab                 | l <mark>a insertando</mark> una in | nagen de ejemplo para cada uso de las tres R y su      |                             |
|                          |     | descripción.                    |                                    |                                                        |                             |

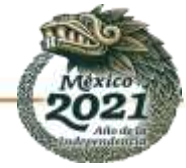

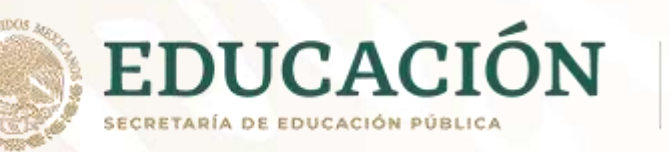

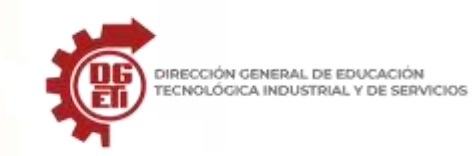

|                                                                       | <ol> <li>Selecciona la tabla y aplica un estilo: Tabla con cuadrícula 5 oscura – Énfasis 1</li> <li>Guarda el Archivo como Practica No. 2 y entrega al maestro.</li> </ol>                                                                                                    |                                                     |
|-----------------------------------------------------------------------|----------------------------------------------------------------------------------------------------|-----------------------------------------------------|
|                                                                       | Cierre<br>Actividad 6: ¿Qué aprendí?<br>Instrucciones: En tu Libreta contesta el siguiente cuestionario:<br>1 Menciona 3 elementos de la pantalla principal de Word<br>2 Menciona 3 comandos de la ficha de Archivo<br>3Menciona 3 grupos de la pestaña de Inicio<br>4 Dibuja las cuatro alineaciones que le podemos dar a un texto<br>5 ¿Qué es un Procesador de textos?<br>6 Menciona 3 Procesadores de Textos<br>Instrucción Híbrida: Da clic en el link y contesta el siguiente cuestionario<br>https://forms.office.com/r/yXMWxTZvac (link para alumnos) | Actividad en Libreta con<br>Cuestionario contestado |
| Aprendizajes γ/ο<br>Competencias<br>esenciales 2º par<br>cial         | Estrategias de Aprendizaje                                                                                                    | Productos a Evaluar                                 |
| Elaborar<br>documentos y<br>aplica formato a<br>documento de<br>texto | Competencia: Generando información y expresando ideas, modificando fuente y párrafo<br>Insertando tablas, imágenes y otros elementos<br>Apertura<br>Actividad 1. Conociendo la Cinta de Opciones: Fichas Diseño, Disposición y Referencias:                                                                                                    |                                                     |

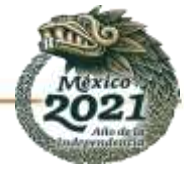

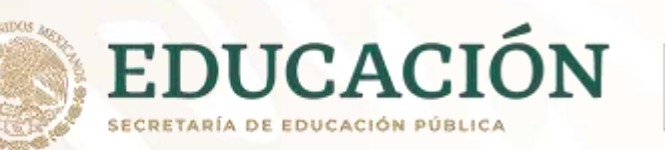

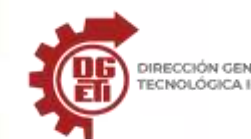

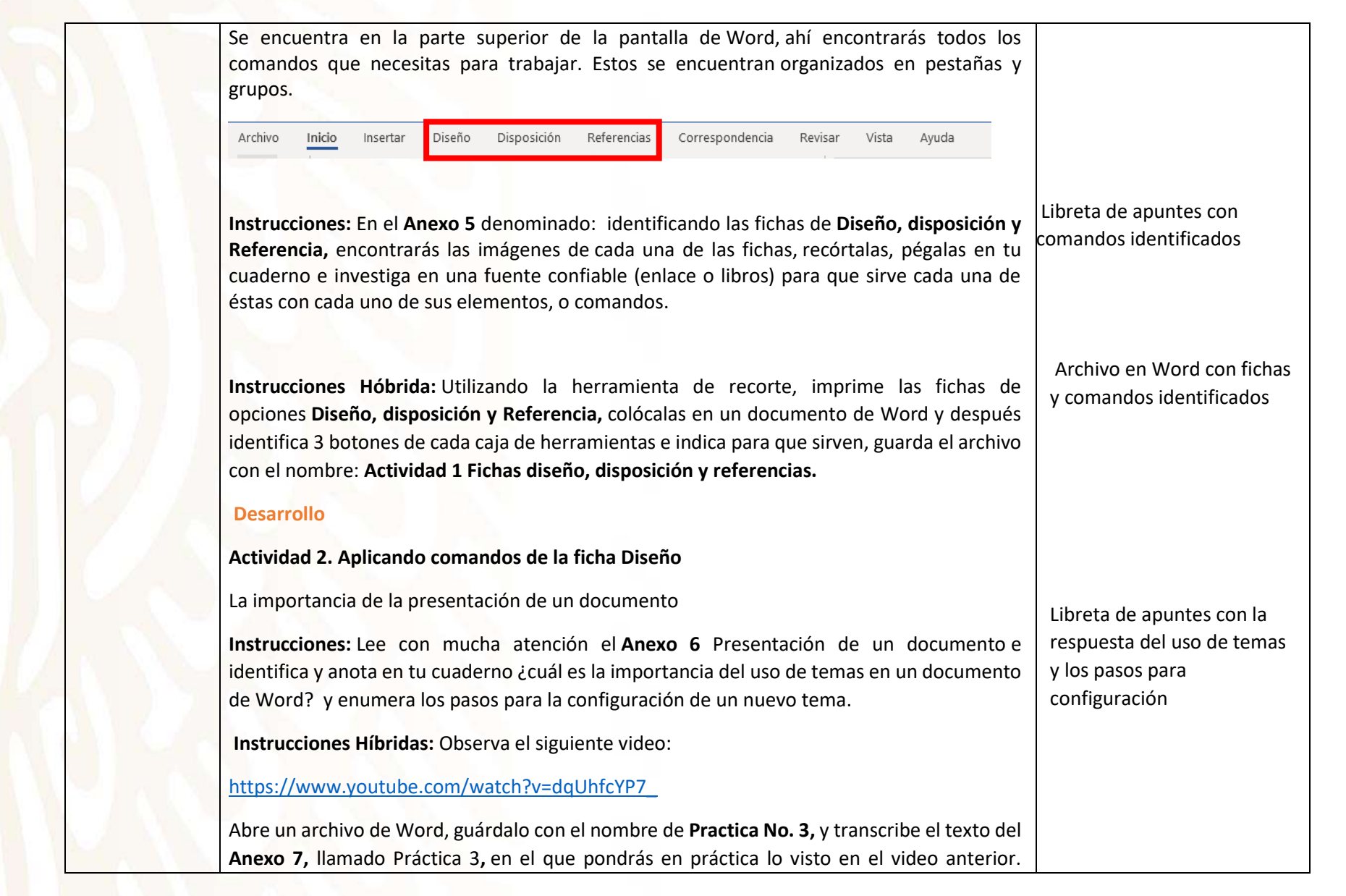

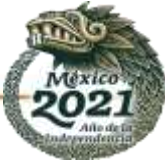

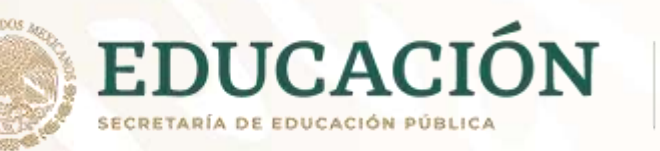

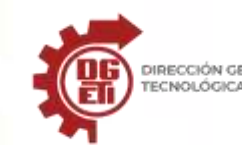

| Deberás aplicar al texto un tema de tu agrado, personalizar una paleta de colores, así como<br>una fuente diferente.                                                                                                    | <b>Práctica No.3</b> en Word con diferentes temas                                                     |
|----------------------------------------------------------------------------------------------------|----------------------------------------------------------------------------------------------------|
| Actividad 3. Aprendiendo a configurar mi página de trabajo                                                                                                    |                                                                                                    |
| Instrucciones: Lee con atención el Anexo 8 Configurar Página y realiza la sopa de letras (Anexo9), en donde tendrás que dibujar los elementos que reconozcas en la lectura para poder configurar una página y agregar su nombre en la sopa de letras pégalo en tu cuaderno.<br>Instrucciones Hibridas: abre tu archivo Práctica No. 3, cambia la orientación a horizontal, configúralo como tamaño oficio y cambia los márgenes superior e inferior a 1.5. Con ayuda de la herramienta recorte ve realizando un minitutorial de cómo lo realizaste paso a paso y lo guardaras en un archivo denominado Práctica No. 4. | Libreta de apuntes con Sopa<br>de letras resuelta<br><b>Práctica No.4</b> de Word con<br>minitutorial |
| Cierre                                                                                                    |                                                                                                    |
| Instrucciones: Pega en tu cuaderno el Anexo 10 Repaso y trata de identificar las características que tiene éste, por ejemplo, tipo de letra, alineación, orientación, etc. Los                                                                                                    | Libreta de apuntes con                                                                                |
| Instrucciones Híbridas: Copia en un documento de Word el Anexo 10 Repaso y cambia el                                                                                                    | características señaladas en                                                                          |
| tipo de letra, aplica el estilo que más te agrade, agrega el tema llamado orgánico, configura<br>la orientación a horizontal, cámbiale el tipo de letra a <i>Arial número 12</i> , justifica todo el<br>texto y en vez de viñetas cambien a números. Al finalizar lo deberán guardar con el nombre<br>de <b>Práctica No. 5</b> .                                                                                                    | <b>Práctica No. 5</b> de Word con<br>texto y observando<br>indicaciones                               |
| Actividad 5. ¿Qué aprendí?                                                                                                    |                                                                                                    |
| Instrucciones: Contesta correctamente a lo que se te pregunta                                                                                                    |                                                                                                    |

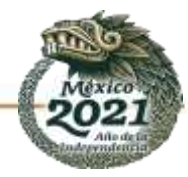

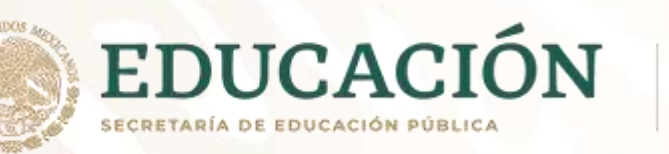

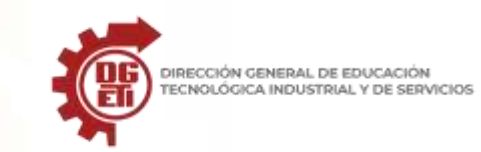

|                                                               | ¿Qué finalidad tiene el dar formato a un documento?<br>¿Para qué sirve configurar una hoja de trabajo en Word?<br>¿En qué grupo o caja de herramienta se encuentran las opciones de Buscar e investigador?<br>¿En qué pestaña del menú puedo configurar el encabezado y pie de página?<br>En qué pestaña encuentro la opción de Marca de Agua                                                                                                    | Libreta de apuntes con<br>cuestionario resuelto                            |
|---------------------------------------------------------------|----------------------------------------------------------------------------------------------------|----------------------------------------------------------------------------|
| Aprendizajes y/o<br>Competencias<br>esenciales 3er<br>parcial | Estrategias de Aprendizaje                                                                                                    | Productos a Evaluar                                                        |
| Aplica formato a<br>documento de<br>texto                     | Competencia:         Apertura         Actividad 1. Conociendo las pestañas Correspondencia, Revisar y Vista.         Se encuentra en la parte superior de la pantalla de Word, ahí encontrarás todos los comandos que necesitas para trabajar. Estos se encuentran organizados en pestañas y grupos.         Son muchas las tareas que podemos hacer con un procesador de texto, entre ellas está el elaborar cartas, rotular sobres o etiquetas, revisar ortografía y gramática, o bien automatizar las tareas más usadas, creando y ejecutando macros.         Archivo       Inicio       Insertar       Disposición       Referencias       Correspondencia       Revisar       Vista       Ayuda         Instrucciones:       El abora en tu cuaderno de apuntes un glosario con los siguientes elementos:       El nombre del comando       El nombre del comando       La imagen del ícono | Actividad en libreta con<br>Glosario Nombre, imagen y<br>función del ícono |

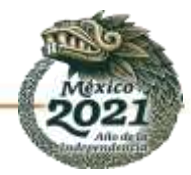

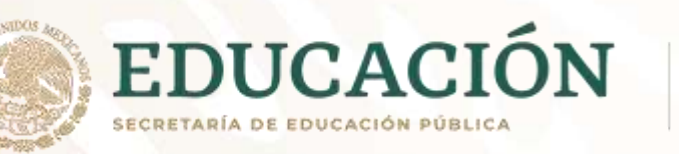

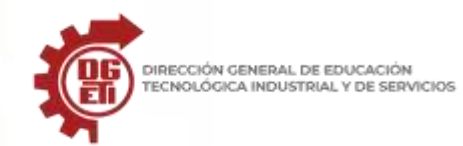

| -                                                                                                    |                                                                                                    |
|----------------------------------------------------------------------------------------------------|----------------------------------------------------------------------------------------------------|
| • Su función o utilidad.                                                                                                    |                                                                                                    |
| Para ello, deberás revisar y analizar los Anexos 11 y 12                                                                                                    |                                                                                                    |
| Instrucciones Híbridas: Abre un archivo de Word nuevo, guárdalo con el nom<br>Actividad No. 1 Pestañas correspondencia, revisar y vista. Y realiza Glosario<br>principales comandos de 3 grupos, y los siguientes elementos<br>• El nombre del comando<br>• La imagen del ícono<br>• Su función o utilidad. | abre de Archivo de Word con<br>con los <b>Actividad 1</b> que contiene<br>glosario con con Nombre,<br>imagen y función del ícono en<br>digital |
| Actividad 2 Conociendo la pestaña Correspondencia                                                                                                    |                                                                                                    |
| Combinar correspondencia permite obtener copias de un mismo documento, pero datos de personas distintas.                                                                                                    | con los                                                                                                    |
| Instrucciones: Lee con atención el texto del Anexo 12 Combinar correspondencia y<br>en tu cuaderno un Mapa Mental, utilizando colores                                                                                                    | realiza Actividad en libreta: Mapa<br>Mental                                                                                                   |
| Instrucción Híbrida: En un archivo de Word, realiza un mapa mental, con la informad<br>Anexo 12 Combinar correspondencia, utilizando la herramienta SmartArt del<br>Ilustraciones de la ficha Insertar, guarda el archivo con el nombre de Actividad 2. F<br>correspondencia                                | ción del Archivo de Word, con la<br>l grupo <b>Actividad No. 2</b> y mapa<br>Pestaña mental                                                    |
| Desarrollo                                                                                                    |                                                                                                    |
| Actividad No. 3 Aplicación de comandos de la pestaña correspondencia                                                                                                    |                                                                                                    |
| Instrucción: Elabora un listado de 10 personas que tengan los siguientes datos: N<br>Apellido Paterno, Apellido Materno, Correo electrónico, Dirección y Colonia                                                                                                    | lombre, Actividad en libreta que<br>incluye listado y carta<br>señalando los campos a<br>modificar.                                            |

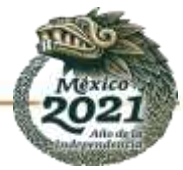

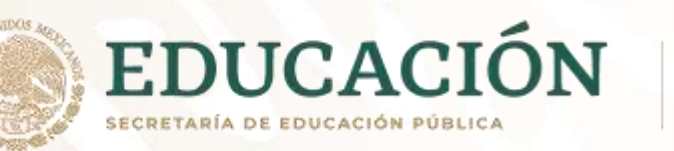

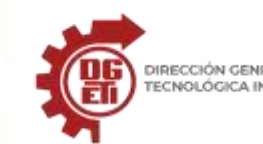

| Transcribe la carta ( <b>Anexo 13</b> ) en tu libreta y señala con color rojo los campos a modificar, y con azul los datos o texto que quedan fijos.                                                     |                                                                                                 |             |
|----------------------------------------------------------------------------------------------------|-------------------------------------------------------------------------------------------------|-------------|
| Instrucciones Híbridas: Abre un archivo nuevo de Word y guárdalo con el nombre de Correspondencia, transcribe la carta (Anexo 13) dándole el espaciado que se requiera para que tenga ese aspecto.       | Practica No. 6<br>Correspondencia, archivo d<br>Word, con la correspondenc<br>combinada y sobre | e<br>a<br>s |
| Posteriormente abre un archivo de Excel y elabora una tabla con los siguientes campos:<br>Nombre Apellido Paterno, Apellido Materno, Correo Electrónico, Dirección y Colonia, y<br>captura 10 registros. | etiquetados, además archiv<br>de Excel con datos d<br>destinatarios                             | o<br>e      |
| Siguiendo las instrucciones de tu maestro, combina ambos archivos y guarda el archivo resultante como <b>Practica No. 6 Combinación de correspondencia</b>                                               |                                                                                                 |             |
| Observa el siguiente video <u>https://www.youtube.com/watch?v=btHs2OFnUIE</u><br>para realizar la actividad de SOBRES y ETIQUETAS                                                                        |                                                                                                 |             |
| <b>ETIQUETAS:</b> Las harás personalizadas y serán en hojas tamaño CARTA para sobres que llevarán dentro la carta anterior, con los siguientes datos:                                                    |                                                                                                 |             |
| Sr(a). <nombre> <apellidop> <apellidom><br/><correo electrónico=""><br/>Deberás ver que en la boia vertical den al menos dos columnas. 5 filas y 10 registros</correo></apellidom></apellidop></nombre>  |                                                                                                 |             |
| <b>SOBRES:</b> Realizarás los sobres como lo muestra el video que revisaste del link proporcionado. No olvides anexar tu hoja de cálculo                                                                 |                                                                                                 |             |
| Actividad No. 4 Aplicando comandos de la ficha REVISAR                                                                                                    |                                                                                                 |             |
| Instrucciones: Transcribe el documento que está en el Anexo 15 así como se encuentra.                                                                                                    | Actividad en libreta, en dond<br>se observa texto cc                                            | e<br>n      |

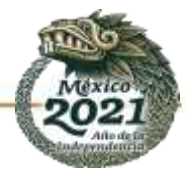

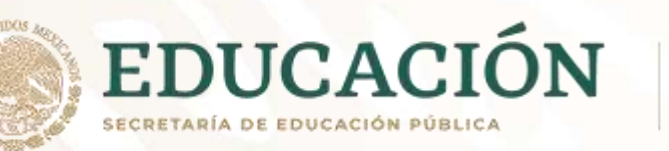

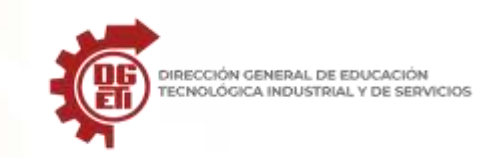

| Subraya de color rojo todos los errores ortográficos que encuentres y de azul todos los errores gramaticales que haya en dicho documento.                                                                                                    | señalamientos de color rojo y<br>azul                                                          |
|----------------------------------------------------------------------------------------------------|------------------------------------------------------------------------------------------------|
| <ul> <li>Modelo Híbrido. analiza el video <u>https://www.youtube.com/watch?v=NQVsgvqpwXI</u> para realizar la actividad.</li> <li>1. Abre un archivo de Word nuevo y transcribe el documento denominado Evolución de la informática, Anexo 15, da clic en revisar y utilizando la herramienta de Ortografía y Gramática, corrige todas las faltas de ortografía del texto.</li> </ul> | Archivo de Word con el<br>nombre de <b>Práctica No. 7</b> y la<br>lección con formato indicado |
| 2. Selecciona todo el texto, ve a la pestaña de inicio y cambia la fuente a Verdana, tamaño 13 ptos., alineación Justificado y da un interlineado de 1.5 líneas de espaciado.                                                                                                    |                                                                                                |
| <ol> <li>Selecciona el título de la lectura, ve a la pestaña de inicio y en la caja de herramienta Fuente, selecciona una opción de Efectos de Texto y Tipografía, alineación centrada y tamaño de fuente 18ptos.</li> <li>Guarda el archivo con el nombre de Práctica No. 7 Evolución de la Informática</li> </ol>                                                                   |                                                                                                |
| Actividad No. 5 Aplicando comandos de la Ficha Vista<br>Automatizar las tareas más usadas                                                                                                    | Actividad en libreta con<br>portada bien distribuida y<br>aspecto estético                     |

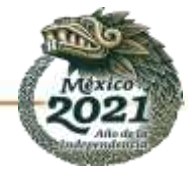

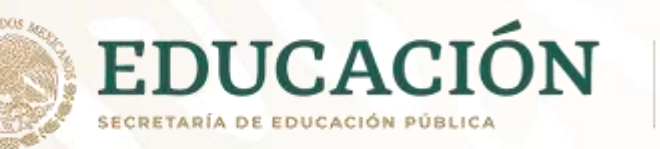

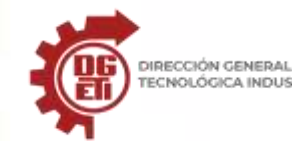

Subsecretaría de Educación Media Superior Dirección General de Educación Tecnológica Industrial y de Servicios Dirección Académica e Innovación Educativa

| Instrucciones: Realiza una portada en tu cuaderno de apuntes y utilizando lápices de   | Archivo de Word con <b>Práctica</b> |
|----------------------------------------------------------------------------------------|-------------------------------------|
| colores y marcadores agrega los datos que a continuación se mencionan, dándole formato | No. 8 y portada con                 |
| de distribución                                                                        | indicaciones                        |
| Nombre de tu escuela                                                                   |                                     |
| Nombre de la materia                                                                   |                                     |
| Nombre del tema o actividad                                                            |                                     |
| Nombre del alumno Semestre y grupo                                                     |                                     |
| Ciclo escolar     EVI DENCIAS                                                          |                                     |
| Instrucciones Híbrido: Observa el siguiente video                                      |                                     |
| https://www.youtube.com/watch?v=6XfL7trwkUs ,                                          |                                     |
| apóyate en él, crea una portada utilizando una MACRO con                               |                                     |
|                                                                                        | Cuaderno de Anuntes con             |
| • Nombre de tu escuela (utiliza tino de fuente, tamaño, color, negritas, etc.)         | cuestionario contestado             |
| Nombre de la materia (dale formato según tu gusto)                                     |                                     |
| Nombre del tema o actividad (dale formato según tu gusto)                              |                                     |
| Nombre del alumno (dale formato según tu gusto)                                        |                                     |
| Semestre v grupo (dale formato según tu gusto)                                         |                                     |
| Fecha (dale formato según tu gusto)                                                    |                                     |
| Cierre                                                                                 |                                     |
| Actividad 6. ¿Qué aprendí?                                                             |                                     |
| Instrucciones: Contesta en tu cuaderno las siguientes preguntas                        |                                     |
| 1. ¿Qué beneficios podemos tener al utilizar la pestaña CORRESPONDENCIA del            |                                     |
| procesador de textos Word?                                                             |                                     |
| 2. Menciona al menos 5 comandos o botones que contenga la pestaña REVISAR              |                                     |
| 3. Explica en qué consiste la revisión ortográfica y en qué la revisión gramatical     |                                     |
| 4. ¿Para qué nos sirve una Macro?                                                      |                                     |
| 5. ¿Qué beneficios se obtiene de realizar una macro?                                   |                                     |
|                                                                                        |                                     |

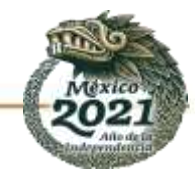

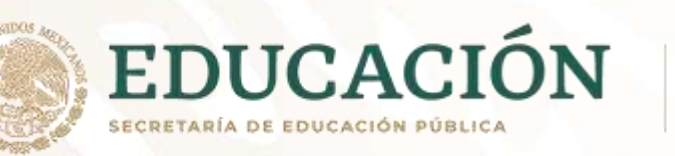

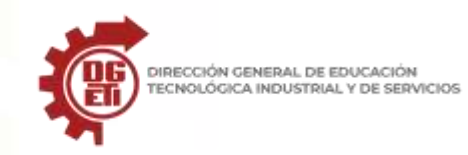

Subsecretaría de Educación Media Superior Dirección General de Educación Tecnológica Industrial y de Servicios Dirección Académica e Innovación Educativa

| Aprendizajes esenciales                          |                                                                                                    |                                                      |                                         |  |
|--------------------------------------------------|----------------------------------------------------------------------------------------------------|------------------------------------------------------|-----------------------------------------|--|
| Carrera:                                         | Ofimática                                                                                                    | Semestre:                                            | 3º                                      |  |
| Módulo/Submódulo                                 | Módulo II: Gestiona información de manera local<br>Submódulo2: Gestiona información mediante el uso de procesadores                                                                                                    | le hojas de cálculo                                  |                                         |  |
| Aprendizajes y/o Compet<br>esenciales 1er parcia | ias Estrategias de Aprendizaje                                                                                                    | Productos a                                          | ı Evaluar                               |  |
| Elabora libros de hojas de                       | <ol> <li>Creación de línea de tiempo.         <ul> <li>Lee detenidamente el tema <i>Historia de las Hojas de cálculo</i>, incluido en los anexos.</li> <li>En hojas blancas o en tu cuaderno elabora una línea de tiempo sobre la historia y evolución de las hojas de cálculo, resalta los eventos, acontecimientos y fechas importantes.</li> <li>Utiliza diferentes recursos como colores, recortes, formas, imágenes, dibujos, etc., para la creación de la línea.</li> </ul> </li> <li>Creación de rompecabezas.         <ul> <li>Lee detenidamente el tema <i>Interfaz de Excel</i>, incluido en los anexos.</li> <li>En una hoja blanca dibuja la interfaz de la pantalla principal del programa de hoja de cálculo Microsoft Excel (Dibuja todas las secciones).</li> <li>Recorta la hoja por secciones (botones de acceso rápido, barra de tareas, hoja de trabajo, barra de fórmulas, etc.) para formar el rompecabezas.</li> <li>Arma el rompecabezas las veces que sea necesario hasta identificar completamente el entorno de la aplicación de Microsoft Excel.</li> </ul> </li> </ol> | Línea de t<br>(Fotografía o fi<br>Rompeca<br>(Fotogr | iempo<br>ísicamente)<br>Ibezas<br>afía) |  |

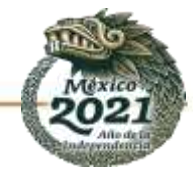

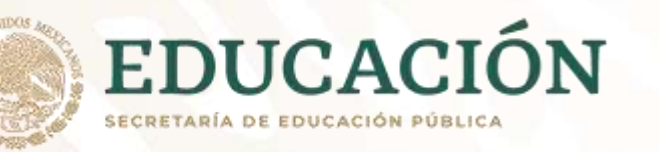

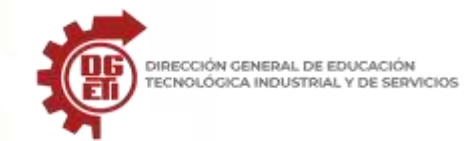

| <ul> <li>3) Creación de tabla descriptiva <ul> <li>Lee detenidamente el tema <i>Conceptos básicos de una hoja de cálculo,</i> incluido en los anexos.</li> <li>En hojas blancas o en tu cuaderno, dibuja una tabla con las columnas: Concepto, Definición y Uso.</li> <li>Con la información del documento leído, complementa la tabla con la información de los siguientes conceptos: (Libro de trabajo, hoja de cálculo, fila, columna, celda, referencia a celda, rango de celdas, reorganización de una hoja de cálculo).</li> </ul> </li> </ul>                                                                                                    | iptiva<br>ïía)                       |
|----------------------------------------------------------------------------------------------------|--------------------------------------|
| 4) En caso de contar con computadora realiza lo siguiente:<br>Practica 1 Reorganización de datos en una hoja de cálculo en<br>Microsoft Excel.<br>Ingresa a los anexos y sigue las instrucciones para realizar la<br>actividad práctica.                                                                                                    | el con la<br>e los datos             |
| <ul> <li>5) Creación de tabla de contenido <ul> <li>En una hoja blanca o en tu cuaderno dibuja una tabla con las columnas: Nombre, Apellido paterno, Apellido materno, Edad, Fecha de nacimiento, Estatura, Peso, Sexo, Parentesco.</li> <li>Recaba los datos mencionados en el punto anterior de al menos 20 personas cercanas a ti (familia, amigos, vecinos, compañeros, etc.)</li> <li>Una vez completos los datos recorta el encabezado de la tabla y los registros de cada persona (es decir, por filas).</li> <li>Ordena nuevamente los datos de la tabla considerando al menos 7 formas distintas (por ejemplo: ordenar por fecha de nacimiento, por edad de mayor a menor, por nombre alfabéticamente, por estatura de menor a mayor, etc.).</li> <li>Toma una fotografía de cada forma de ordenamiento.</li> </ul> </li> </ul> | tenido<br>e la tabla<br>ntas formas) |
| 6) En caso de contar con computadora realiza lo siguiente:                                                                                                    |                                      |

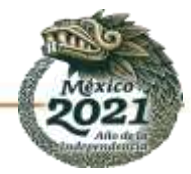

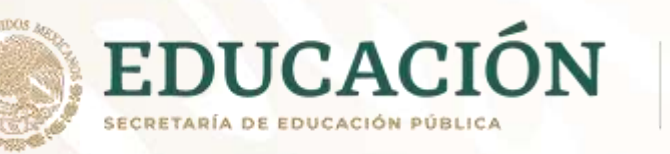

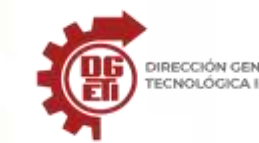

| Practica 2 Ordenamiento de datos<br>Microsoft Excel.<br>Ingresa a los anexos y sigue las ins<br>actividad práctica.                                                                                                    | en una hoja de cálculo en Archivo de Excel con el<br>ordenamiento de datos.<br>trucciones para realizar la                                                                                                    |
|----------------------------------------------------------------------------------------------------|----------------------------------------------------------------------------------------------------|
| <ul> <li>7) Creación de formato y estilos de celdas <ul> <li>Utilizando la tabla creada en el siguiente:</li> <li>Colorea en azul claro las copersona sea mayor a 20 año</li> <li>Colorea en rojo el texto de l contiene la letra A o a</li> <li>Remarca en negro el borde o el texto Femenino.</li> <li>Subraya el apellido pater contenga la letra E o e.</li> <li>Colorea en naranja las con nacimiento sea posterior al londe contenga la letra S o</li> <li>Coloca borde en línea punte donde la estatura sea mayor</li> <li>Subraya el parentesco de las texto Hermano.</li> <li>Colorea en amarillo las celda o igual a 50 kg</li> </ul> </li> </ul> | punto anterior, realiza lo<br>eldas donde la edad de la<br>s.<br>as celdas donde el nombre<br>le las celdas que contengan<br>no de las celdas donde<br>eldas donde la fecha de<br>01/01/2015.<br>do materno de las celdas<br>s.<br>eada color azul a las celdas<br>s.<br>eada color azul a las celdas<br>r a 1.60 metros.<br>s celdas donde contenga el<br>us donde el peso sea mayor<br>iza lo siguiente: |
| Practica 3 Formato condicional de da<br>en Microsoft Excel.                                                                                                    | atos en una hoja de cálculo Archivo de Excel con el formato<br>condicional de los datos                                                                                                    |

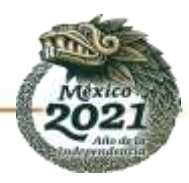

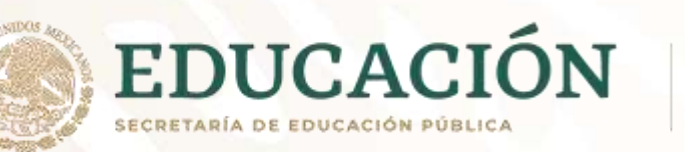

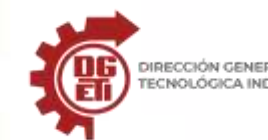

Subsecretaría de Educación Media Superior Dirección General de Educación Tecnológica Industrial y de Servicios Dirección Académica e Innovación Educativa

|                                                         | Ingresa a los anexos y sigue las instrucciones para realizar la actividad práctica.                                                                                                    |                                                                |
|---------------------------------------------------------|----------------------------------------------------------------------------------------------------|----------------------------------------------------------------|
| Aprendizajes y/o Competencias<br>esenciales 2º parcial  | Estrategias de Aprendizaje                                                                                                    | Productos a Evaluar                                            |
|                                                         | <ol> <li>Creación de cuadro sinóptico.         <ul> <li>Lee detenidamente el documento <i>Elementos de una formula</i>.</li> <li>En hojas blancas o en tu cuaderno elabora un cuadro sinóptico sobre los conceptos, elementos, sintaxis y ejemplos de fórmulas en una hoja de cálculo.</li> <li>Utiliza diferentes recursos como colores, plumones, dibujos, formas, etc., para mejorar la presentación del cuadro sinóptico.</li> </ul> </li> </ol> | Cuadro sinóptico (Fotografía del<br>cuadro sinóptico completo) |
| Aplica formato avanzado a libros<br>de hojas de cálculo | <ul> <li>2. Ejercicios.</li> <li>Lee detenidamente el documento <i>Ejercicios con fórmulas</i>.</li> <li>En hojas blancas o en tu cuaderno escribe la fórmula que soluciona cada ejercicio (una sola formula por ejercicio).</li> <li>En cada ejercicio redacta una breve explicación de cómo funciona la formula creada.</li> </ul>                                                                                                    | Ejercicios (fotografía de los<br>ejercicios resueltos)         |
|                                                         | 3. En caso de tener computadora, realiza lo siguiente:<br>Práctica 4, utilizando Microsoft Excel, contiene una Lista de<br>productos. Formato de hoja y cálculos sencillos (ver<br>información en el Anexo A)                                                                                                    | Archivo de Excel con la lista de<br>productos.                 |
|                                                         | <ul> <li>4. Creación de mapa conceptual.</li> <li>Lee detenidamente el documento <i>Elementos de una función</i>.</li> <li>En hojas blancas o en tu cuaderno elabora un mapa conceptual sobre los conceptos, elementos, sintaxis general, tipos y ejemplos de funciones en una hoja de cálculo.</li> </ul>                                                                                                    | Mapa conceptual (Fotografía del<br>mapa conceptual completo)   |

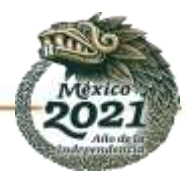

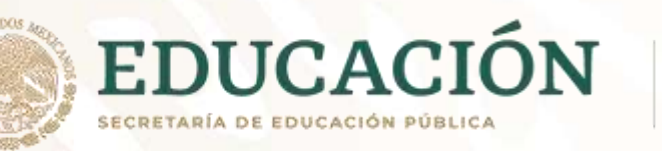

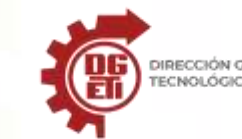

| • Utiliza diferentes recursos como colores, plumones, dibujos, formas, etc., para mejorar la presentación del mapa.                                                                                                    |                                                                                                    |
|----------------------------------------------------------------------------------------------------|----------------------------------------------------------------------------------------------------|
| <ul> <li>5. Memorama de funciones de texto <ul> <li>Revisa el documento Funciones de texto en Excel.</li> <li>Con la información crea tarjetas para un juego de memorama (memoria), para cada función debe haber un par de tarjetas que incluyan la sintaxis, nombre, definición o un ejemplo.</li> <li>Las tarjetas pueden ser elaboradas en cartulina, cartón o cualquier material que tengas a tu disposición.</li> <li>Juega de forma individual o en compañía de algún familiar las veces que sea necesario, y realízalo en el menor número de movimientos posibles.</li> </ul> </li> </ul> | Memorama de funciones de<br>texto (Fotografía de las tarjetas<br>del Memorama, Fotografía<br>realizando el juego) |
| 6. En caso de tener computadora, realiza lo siguiente:<br>Práctica 5, utilizando Microsoft Excel, contiene una lista de<br>sucursales del Banco Las Américas. Uso de funciones en Excel<br>(ver información en el Anexo B)                                                                                                    | Archivo de Excel con la<br>información del Banco las<br>Américas                                                  |
| <ul> <li>7. Relacionar conceptos (Tripas de gato) de funciones de fecha y hora <ul> <li>Revisa el documento <i>Funciones de fecha y hora en Excel</i>.</li> <li>Con la información en unas hojas blancas tamaño oficio (puedes pegar dos o más hojas para tener más espacio) anota la sintaxis de cada función y un ejemplo, ubícalos de forma aleatoria en la hoja.</li> <li>Utilizando colores diferentes une con una línea cada nombre de función con su respectiva sintaxis sin sobreponer líneas, hazlo en el menor tiempo posible.</li> </ul> </li> </ul>                                  | Relacionar conceptos de<br>funciones de fecha y hora<br>(Fotografía completa de la<br>actividad terminada)        |
| 8. En caso de tener computadora, realiza lo siguiente:                                                                                                    |                                                                                                    |

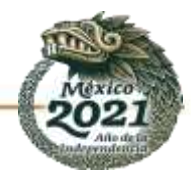

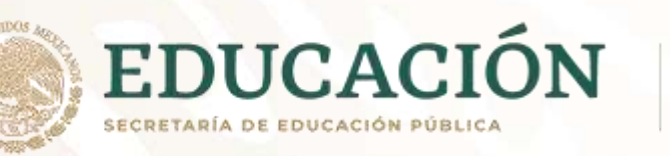

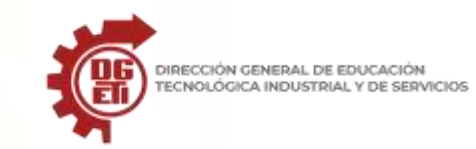

|                                                            | Práctica 6, utilizando Microsoft Excel, contiene una lista de                                                                                                    | Archivo de Excel con la                                                                                                |
|------------------------------------------------------------|----------------------------------------------------------------------------------------------------|----------------------------------------------------------------------------------------------------|
|                                                            | información en el Anexo C)                                                                                                    |                                                                                                    |
|                                                            | <ul> <li>9. Lotería de funciones lógicas y de búsqueda <ul> <li>Revisa el documento Usando Funciones lógicas y de búsqueda en Excel.</li> </ul> </li> <li>Con la información crea tarjetas pequeñas con el nombre de cada función y crea tarjetas más grandes divididas en tres filas y tres columnas, en cada división anota la sintaxis de cada una de las funciones, colócalas de forma aleatoria y repite algunas sintaxis en distintas tarjetas.</li> <li>Las tarjetas pueden ser elaboradas en cartulina, cartón o cualquier material que tengas a tu disposición.</li> <li>Juega en compañía de algún familiar las veces que sea necesario hasta identificar correctamente todas las sintaxis.</li> </ul> | Lotería de funciones lógicas y de<br>búsqueda (Fotografía de todas las<br>tarjetas, Fotografía realizando el<br>juego) |
|                                                            | 10. En caso de tener computadora, realiza lo siguiente:<br>Práctica 7, utilizando Microsoft Excel, contiene una serie de<br>planillas en la Elección en el Plantel. Uso de funciones en Excel<br>(ver información en el Anexo D)                                                                                                    | Archivo de Excel con los datos de<br>las Elecciones.                                                                   |
| Aprendizajes y/o Competencias<br>esenciales 3er parcial    | Estrategias de Aprendizaje                                                                                                    | Productos a Evaluar                                                                                                    |
| 3. Aplica formato avanzado a<br>libros de hojas de cálculo | <ol> <li>Creación de tabla comparativa         <ul> <li>Lee el contenido del tema <i>Tipos de gráficos y minigráficos,</i><br/>incluido en los anexos.</li> <li>En hojas blancas o en tu cuaderno considerando la información<br/>del documento leído, crea una tabla que permita comparar las</li> </ul> </li> </ol>                                                                                                    | Tabla comparativa en libreta u<br>hojas                                                                                |

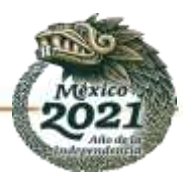

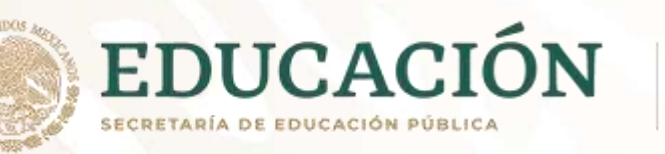

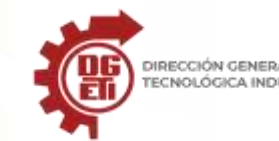

| <ul> <li>características de cada tipo de gráfico y minigráfico, la tabla debe tener las columnas: Tipo, Categoría, Nombre, ícono.</li> <li>Utiliza diferentes recursos como colores, plumones, dibujos, formas, etc., para mejorar la presentación de la tabla.</li> <li>Revisa la lista de cotejo incluida en la sección de anexos, para conocer los criterios que se tomaran en cuenta para la evaluación de la actividad.</li> </ul>                                                                                                    |                                                     |
|----------------------------------------------------------------------------------------------------|-----------------------------------------------------|
| <ul> <li>2. Ejercicios con gráficos.</li> <li>Lee el contenido de la sección <i>Ejercicios con gráficos y minigráficos,</i> incluido en los anexos.</li> <li>En hojas blancas o en tu cuaderno traza y representa los gráficos indicados para cada ejercicio.</li> <li>Utiliza diferentes recursos como colores, plumones, hojas de color, etc., para obtener una mejor presentación de las gráficas.</li> <li>Revisa la lista de cotejo incluida en la sección de anexos, para conocer los criterios que se tomaran en cuenta para la evaluación de la actividad.</li> </ul> | Ejercicios resueltos en libreta u<br>hojas          |
| <ul> <li>3. En caso de contar con computadora realiza lo siguiente:</li> <li>Práctica 8. Gráficos y minigráficos</li> <li>Ingresa a los anexos y sigue las instrucciones para realizar la actividad práctica.</li> <li>Revisa la lista de cotejo incluida en la sección de anexos, para conocer los criterios que se tomaran en cuenta para la evaluación de la práctica.</li> </ul>                                                                                                    | Práctica en Excel (Creación de<br>gráficos)         |
| <ul> <li>4. Creación de una tabla de diccionario de datos <ul> <li>Lee el contenido del tema <i>Tipos de datos y validaciones,</i> incluido en los anexos.</li> <li>En hojas blancas o en tu cuaderno crea una tabla con las columnas: Nombre del campo, descripción, tipo de dato,</li> </ul> </li> </ul>                                                                                                    | Tabla de diccionario de datos en<br>libreta u hojas |

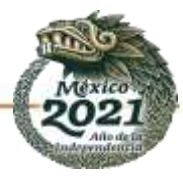

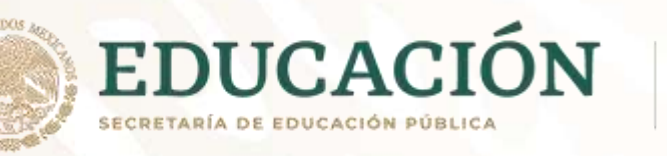

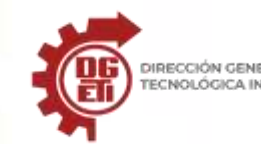

| tamaño mínimo, tamaño máximo, valor mínimo, valor máximo,                                                                                                    |                                           |
|----------------------------------------------------------------------------------------------------|-------------------------------------------|
| <ul> <li>Piensa en 15 datos diferentes que debe tener un alumno<br/>inscrito en alguna institución de educación media superior y<br/>agrégalos en la columna Nombre del campo, para cada dato</li> </ul> |                                           |
| identifica sus características y complementa la tabla.<br>Por ejemplo:                                                                                                    |                                           |
| Descripción: Valor que representa la edad del alumno inscrito<br>Tipo de dato: Número entero                                                                                                    |                                           |
| Tamaño mínimo: 2 caracteres<br>Tamaño máximo: 2 caracteres<br>Valor mínimo: 14                                                                                                    |                                           |
| Valor máximo: 20<br>Valor por default: 15<br>• Revisa la lista de coteio incluida en la sección de anexos, para                                                                                          |                                           |
| conocer los criterios que se tomaran en cuenta para la evaluación de la actividad.                                                                                                    |                                           |
| 5. En caso de contar con computadora realiza lo siguiente:<br>Practica 9. Validación de datos                                                                                                    | Práctica en Excel (Aplicación de          |
| Ingresa a los anexos y sigue las instrucciones para realizar la actividad práctica.                                                                                                    | validación de datos)                      |
| conocer los criterios que se tomaran en cuenta para la<br>evaluación de la práctica.                                                                                                    |                                           |
| <ul> <li>6. Creación de un diagrama de proceso</li> <li>Lee el contenido del tema <i>Grabar una macro en Excel,</i> incluido en los anexos.</li> </ul>                                                   | Diagrama de proceso en libreta u<br>hojas |
|                                                                                                    |                                           |

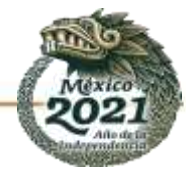

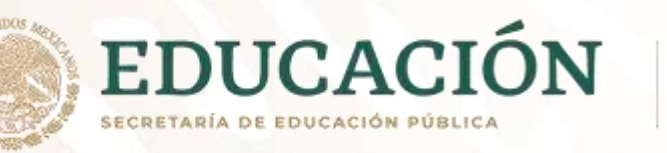

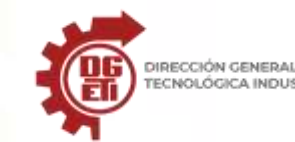

| <ul> <li>En hojas blancas o en tu cuaderno elabora un diagrama de todo<br/>el proceso de grabación de una macro en el programa de<br/>Microsoft Excel.</li> <li>Utiliza diferentes recursos como colores, recortes, formas,<br/>imágenes, dibujos, etc., para mejorar la presentación del<br/>diagrama.</li> <li>Revisa la lista de cotejo incluida en la sección de anexos, para<br/>conocer los criterios que se tomaran en cuenta para la<br/>evaluación de la actividad.</li> </ul> |                                                           |
|----------------------------------------------------------------------------------------------------|-----------------------------------------------------------|
| 7. En caso de contar con computadora realiza lo siguiente:                                                                                                    | Práctica en Excel (Creación y                             |
| Práctica 10. Grabación y ejecución de macro                                                                                                    | ejecución de macro)                                       |
| Ingresa a los anexos y sigue las instrucciones para realizar la actividad práctica.                                                                                                    |                                                           |
| Revisa la lista de cotejo incluida en la sección de anexos, para                                                                                                    |                                                           |
| conocer los criterios que se tomaran en cuenta para la evaluación de la práctica.                                                                                                    |                                                           |
| 8. Ordenar palabras                                                                                                    |                                                           |
| Lee el contenido del tema <i>Lenguaje VBA en Excel,</i> incluido en los anexos.                                                                                                    | Lista de sintaxis de comandos de<br>VBA en libreta u hoja |
| Utilizando una hoja blanca, escribe con distintas tintas de colores los bloques de código VBA.                                                                                                    |                                                           |
| Recorta cada palabra (comando) por separado y revuelve todas                                                                                                    |                                                           |
| las palabras en un solo lugar.                                                                                                    |                                                           |
| Arma la sintaxis correcta de las siguientes acciones:                                                                                                    |                                                           |
|                                                                                                    |                                                           |
| <ul> <li>Centrar texto</li> </ul>                                                                                                    |                                                           |
| <ul> <li>Alinear a la derecha</li> </ul>                                                                                                    |                                                           |
| <ul> <li>Tamaño de fuente</li> </ul>                                                                                                    |                                                           |
| o Insertar fila                                                                                                    |                                                           |

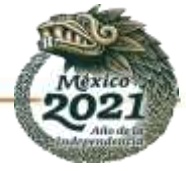

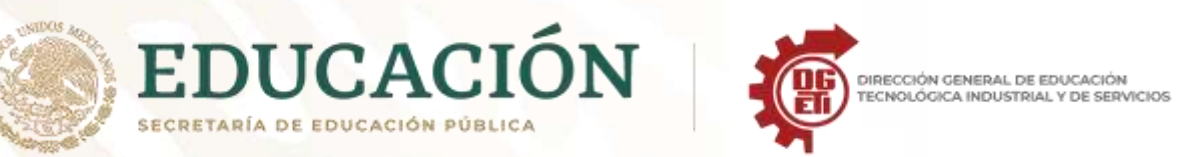

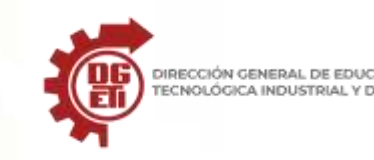

| Subdirecciór | ı de Inni | ovación | Académi |
|--------------|-----------|---------|---------|
| Jubun cccioi | i uc inni | ovacion | ncaucin |

| o Eliminar fila                                                                                                    |
|----------------------------------------------------------------------------------------------------|
| o Insertar columna                                                                                                    |
| o Abrir libro                                                                                                    |
| Pega en una hoja de papel cada sintaxis ordenada de forma<br>correcta.                                                                                    |
| Revisa la lista de cotejo incluida en la sección de anexos, para<br>conocer los criterios que se tomaran en cuenta para la<br>evaluación de la actividad. |

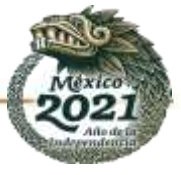

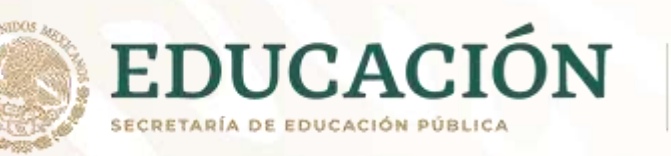

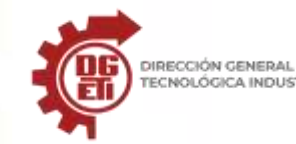

Subsecretaría de Educación Media Superior Dirección General de Educación Tecnológica Industrial y de Servicios Dirección Académica e Innovación Educativa

|                                                                                                    | Aprendizajes esenciales                                                                                                    |                                                                                                    |                                                                                         |                                                                                                    |                                                                                                    |
|----------------------------------------------------------------------------------------------------|----------------------------------------------------------------------------------------------------|----------------------------------------------------------------------------------------------------|-----------------------------------------------------------------------------------------|----------------------------------------------------------------------------------------------------|----------------------------------------------------------------------------------------------------|
| Carrera:                                                                                                    |                                                                                                    | Ofimática                                                                                                    |                                                                                         | Semestre:                                                                                                    | 3 °                                                                                                    |
| Módulo/Submódulo:                                                                                                    |                                                                                                    | Módulo II: Gestiona información de manera local<br>Submódulo3: Gestiona información mediante el uso de software                                                                                                    | e de pres                                                                               | entaciones                                                                                                    |                                                                                                    |
| Aprendizajes<br>esencial                                                                                               | y/o Competencias<br>es 1er parcial                                                                                                    | Estrategias de Aprendizaje                                                                                                    |                                                                                         | Productos a Evaluar                                                                                                    |                                                                                                    |
| <b>COMPETENCI/</b><br>Elabora d<br>presentación                                                                        | <b>A</b><br>locumentos de                                                                                                    | <ul> <li>TRABAJO 1 Realiza una lectura acerca de las definiciones de un software de presentación.</li> <li>Definir el concepto de editor de presentaciones electrónicas.</li> <li>Definir los conceptos, diapositiva, esquematizar y relacionarlos con la gestión de información</li> <li>Identifica los editores de presentaciones electrónicas describiendo sus principales características, agregando elementos como logo, categorizando en gratuitos y de paga, al finalizar elabora una conclusión.</li> </ul> | En caso<br>cómput<br>y elabo<br>solicitao<br>proporo<br>escribe,<br>necesar<br>realizad | o de contar co<br>o realizar las prác<br>ora el reporte<br>dos. Caso contr<br>ciono cuadernil<br>dibuja o recorta<br>ias para el or<br>ión de las diferent<br>ura de documen<br>al menos una | on equipo de<br>cticas indicadas<br>o los puntos<br>ario si se le<br>lo, resuelve,<br>a las imágenes<br>denamiento y<br>tes actividades.<br>tos específicos<br>hoja de |
| Aprendizajes                                                                                                    | esenciales                                                                                                    |                                                                                                    | present                                                                                 | ación o su cuader                                                                                                    | no de apuntes                                                                                                    |
| <ul> <li>Identiti<br/>que<br/>preser</li> <li>Diseña<br/>electro<br/>diapos<br/>herrar<br/>forma<br/>inserc</li> </ul> | fica los elementos<br>constituyen una<br>ntación electrónica.<br>a una presentación<br>ónica, hace uso de<br>sitivas,<br>mientas de diseño,<br>to de texto,<br>ión de imágenes. | <ul> <li>ACTIVIDAD 1: Realiza una AUTOBIOGRAFIA con dibujos dándole el enfoque como si fuera una presentación en PowerPoint con los siguientes puntos: <ol> <li>Datos personales</li> <li>Nacimiento.</li> <li>Experiencias personales significativas.</li> <li>Personajes o personas importantes en torno a tu vida.</li> <li>Aspiraciones y proyectos.</li> <li>Pasatiempos</li> <li>Música favorita</li> <li>Deporte favorito Anexo 2</li> </ol> </li> </ul>                                                     | Elabora<br>cuadern<br>Elabora<br>de prese                                               | ción de un re<br>no de apuntes sob<br>una Introducciór<br>entaciones electro                                                                                                    | eporte en el<br>re el tema<br>n a los editores<br>ónicas.                                                                                                    |

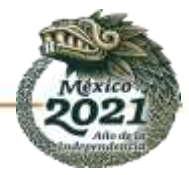

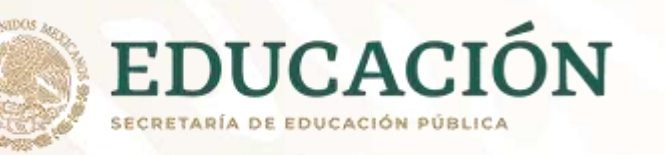

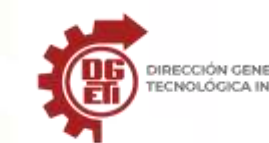

| <b>ACTIVIDAD 2: Identifica</b> los conceptos y funciones de los diferentes Software de Presentación para el desarrollo de las actividades inherentes a la creación y difusión de cualquier tema. Establece las características, desarrollando un cuadro descriptivo que contenga el nombre del software de presentación, su logotipo y las características <b>Anexo 3</b>                                                                                                    | Elaborar un mapa conceptual sobre el<br>surgimiento de los diferentes Softwares<br>de presentación.                                    |
|----------------------------------------------------------------------------------------------------|----------------------------------------------------------------------------------------------------|
| <ul> <li>TRABAJO 2: Realiza una lectura y elabora un reporte escrito de la lectura sobre los siguientes temas.: <ul> <li>a) Panel de tareas.</li> <li>b) Tipos de botones de vistas.</li> <li>c) Cinco (5) elementos principales de la barra de herramientas del software de presentaciones.</li> <li>d) Elementos que integran la barra de herramientas de dibujo.</li> <li>e) Operaciones básicas de PowerPoint. Anexo 4</li> </ul> </li> </ul>                                                                                                    | Reporte Escrito                                                                                                    |
| <ul> <li>ACTIVIDAD 3: Relaciona los elementos de la interfaz con su descripción y posteriormente los ubica en la pantalla proporcionada, señalando con flechas y el número que le corresponda Anexo 5</li> <li>CUESTIONARIO 1: En tu libreta copia los apuntes y el cuestionario, dando respuesta a cada una de las preguntas. <ol> <li>Con tus propias palabras escribe ¿Qué es un software de presentaciones?</li> <li>¿Dónde utilizarías un software de presentaciones?</li> <li>Escribe ¿Cómo te gustaría a hacer tus presentaciones?</li> <li>¿Qué tipos de funciones básicas traen los programas de presentación?</li> </ol> </li> </ul> | Relación e identificación de elementos<br>de interfaz con definiciones y pantalla<br>Resuelve cuestionarios en cuaderno de<br>apuntes. |

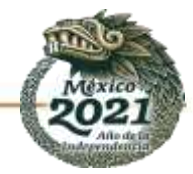

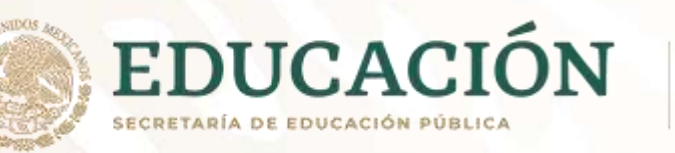

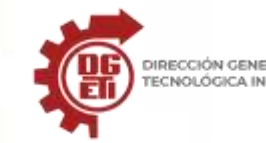

| 6. Menciona dos sitios dónde has interactuado con                |
|------------------------------------------------------------------|
| 7 Dealiza un mana montel con los anuntos pronorsionados          |
| 7. Realiza un mapa mental con los apuntes proporcionados.        |
| 8. ¿Que proveen con facilidad los programas de                   |
| presentaciones?                                                  |
| 9. Los programas de presentaciones ¿Que librerias                |
| predefinidas traen?                                              |
| 10. ¿Para qué se utiliza un software de presentaciones?          |
| Anexo 6                                                          |
| Apuntes en libreta                                               |
| CUESTIONARIO 2: En tu libreta, dada la respuesta a cada una de   |
| las siguientes preguntas.                                        |
| 1. ¿Define el concepto de PowerPoint?                            |
| 2. ¿Dónde puedes utilizar el software de presentación            |
| PowerPoint?                                                      |
| 3. ¿Dentro del software de presentación de PowerPoint,           |
| mencione 3 actividades que se pueden realizar?                   |
| 4. Realiza un mapa mental haciendo referencia a las              |
| preguntas 1 al 3 Anexo 7                                         |
| Mapa Conceptual.                                                 |
| ACTIVIDAD 4: Realiza un mapa conceptual de las facilidades en    |
| el uso de software de presentación PowerPoint.                   |
| Los alumnos deberán planificar la presentación: Para comunicar,  |
| procesar e interpretar información Incluyendo objetos como       |
| tablas, gráfic <mark>os</mark> , texto y sonidos. <b>Anexo 8</b> |
| Elaborará una presentación electrónica                           |
| PRACTICA 1: Crea una presentación en tu cuaderno simulando       |
| que estas en el entorno de PowerPoint, considerando todos los    |
| elementos básicos de una presentación, el tema es sobre "El      |
| COVID en mi comunidad", cada hoja será una diapositiva.          |
| Deberás incluir en cada diapositiva un título, en mayúsculas y   |
| remarcada, el resto del texto deberá combinar mayúsculas y       |

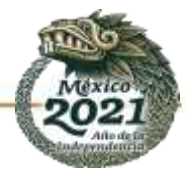

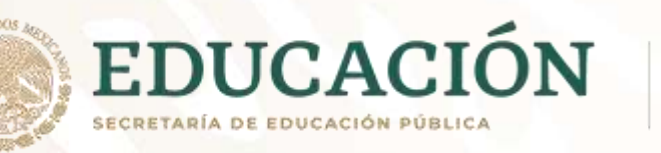

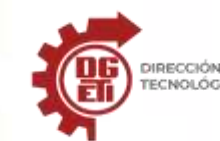

| Aprendizajes y/o Competencias                                                          | minúsculas, resaltando cuando sea necesario palabras y<br>oraciones con otro color.<br>Cuando amerite el tema, incluirás imágenes (dibujos). La primera<br>diapositiva deberá contener los datos de información. Si lo<br>efectúas en un equipo de cómputo, una vez terminada la<br>presentación deberás tomar fotografías para que la entregues<br>como evidencia. <b>Anexo 9</b><br><b>Estrategias de Aprendizaje</b>                                                                            | Productos a Evaluar                                                                                                    |
|----------------------------------------------------------------------------------------|----------------------------------------------------------------------------------------------------|----------------------------------------------------------------------------------------------------|
| esenciales 2º parcial                                                                  |                                                                                                    |                                                                                                    |
| COMPETENCIA<br>• Elabora documentos de<br>presentación de<br>diapositivas Electrónicas | ACTIVIDAD 5: Observa los diferentes procedimientos en manuales de<br>software de presentación, por ejemplo, Power Point, elabora un<br>resumen para crear las diapositivas de una presentación, utilizando las<br>herramientas de un editor de presentaciones. Anexo 10<br>ACTIVIDAD 6: Elabora un cuadro comparativo destacando las ventajas<br>y desventajas de por lo menos 3 aplicaciones diferentes para la<br>elaboración de presentaciones digitales. Anexo 11                              | Elabora un resumen, del<br>procedimiento para crear una<br>presentación en Power Point, en<br>su cuaderno de apuntes.<br>Cuadro comparativo |
|                                                                                        | <ul> <li>ACTIVIDAD 7: Recorta la imagen de la pantalla principal de power point y pégala en tu libreta. Señala y escribe las partes de la pantalla principal, que permiten: <ul> <li>Elabora documentos de presentación usando Microsoft power point, crear una nueva presentación.</li> <li>Edita, aplica formato y diseña tu presentación, usando las herramientas de Power Point</li> <li>Escribe en tu libreta el procedimiento para guardar una presentación. Anexo 12</li> </ul> </li> </ul> | Los documentos de presentación,<br>elaborados para cada una de las<br>dos presentaciones creadas.                                           |

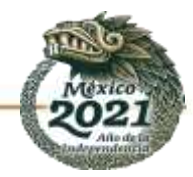

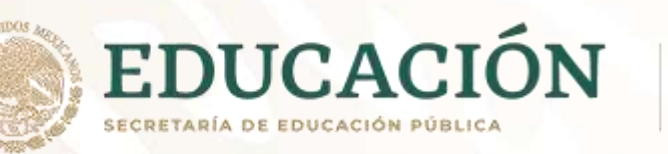

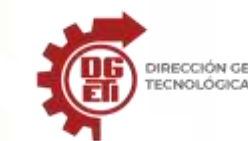

|                                                                                                    | <b>PRACTICA 2:</b> Realiza unas diapositivas contemplando todos los elementos que debe llevar referente al tema <b>"Diferentes aplicaciones para presentaciones digitales".</b> Queda a tu consideración que propongas los elementos a considerar para elaborar dicha                                                                                                    | Elaborará una presentación<br>electrónica acerca de las<br>características y funciones de<br><b>diferentes aplicaciones para</b>         |
|----------------------------------------------------------------------------------------------------|----------------------------------------------------------------------------------------------------|----------------------------------------------------------------------------------------------------|
| Aprendizajes esenciales                                                                                                    | presentación.                                                                                                    | presentaciones digitales.                                                                                                    |
| <ul> <li>Aplica animaciones y transición a su presentación</li> <li>Aplica objetos, tablas, graficas e imágenes en su presentación</li> </ul> | ACTIVIDAD 8: De la presentación anterior y con apoyo de un manual de<br>Power Point anota los pasos a emplear para:<br>a) una presentación personalizada<br>b) una presentación ensayando intervalos<br>Para su apoyo a la actividad link de videos tutoriales y se anexa material<br>como guía. Anexo 13<br>Transiciones: https://www.youtube.com/watch?v=hnuGlbJORao<br>Gráficos: https://www.youtube.com/watch?v=G9JoCGPcvLY<br>Tablas: https://www.youtube.com/watch?v=BPjEAig2www<br>Imágenes: https://www.youtube.com/watch?v=F-dETOUoMaQ | Manual o guía de pasos a seguir<br>para crear una presentación en<br>Power Point.                                                        |
|                                                                                                    | ACTIVIDAD 9: Define los elementos necesarios para la composición de<br>una diapositiva, basado en la teoría del Anexo 14, posteriormente crea<br>un ensayo en tu cuaderno en donde:<br>http://repositorios.fdi.ucm.es/aenorMED/bo/download/2292/PowerP<br>oint%20-%20Manual%20basico.pdf<br>a) Describas las características de una diapositiva y los objetos que<br>pueda contener.<br>https://www.youtube.com/watch?v=82yvIYY5ptA                                                                                                    | Trabajos realizados en el<br>cuaderno de apuntes<br>Ensayo redactado en el cuaderno<br>o en un trabajo escrito en<br>cualquier documento |
|                                                                                                    | b) Identifiques las herramientas para editar y dar formato a una presentación y sus objetos.<br>https://www.youtube.com/watch?v=qhjtLSLaiPE                                                                                                    |                                                                                                    |

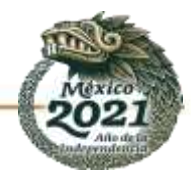

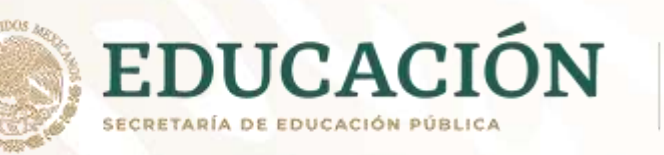

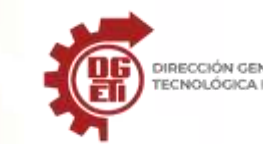

|                                          | c) Presentar el procedimiento para imprimir diapositivas.                   | Elaboración de un reporte en el |
|------------------------------------------|-----------------------------------------------------------------------------|---------------------------------|
|                                          | https://www.youtube.com/watch?v=oukZz243WPw                                 | cuaderno de apuntes sobre el    |
|                                          |                                                                             | tema                            |
| 2 - S. S.                                | Para su apoyo a la actividad, link de videos tutoriales y/o ver anexo       |                                 |
| - 185 T                                  | material como apoyo                                                         |                                 |
|                                          | TRABAJO 3: Desarrollar el tema de SmartArt, identificando como: Crear       |                                 |
|                                          | gráfico y agregar texto Agregar y eliminar formas a un gráfico SmartArt,    |                                 |
| 1. 18.1                                  | Cambiar colores o formato de gráfico SmartArt Conversión de texto a         |                                 |
|                                          | SmartArt. Mediante una búsqueda redactara en su cuaderno, una               |                                 |
|                                          | descripción general del uso y aplicación de cada categoría en diferentes    |                                 |
|                                          | casos. Para su apoyo a la actividad, link de videos tutorial y/o ver        |                                 |
|                                          | material anexo como guía. <b>Anexo 14</b>                                   |                                 |
|                                          | https://www.voutube.com/watch?v=MAghxstgu6Y                                 | Elaborará una presentación      |
|                                          |                                                                             | electrónica                     |
|                                          | Dentro de las presentaciones de Power Point, utiliza la herramienta         | Elaboración de un reporte en el |
| 1.1.1.1.1.1.1.1.1.1.1.1.1.1.1.1.1.1.1.1. | SMARTART en donde se agreguen y eliminen formas. Puedes consultar           | cuaderno de apuntes sobre el    |
|                                          | el link de video tutorial v/o ver material anexado                          | tema                            |
| 10                                       | https://www.voutube.com/watch?v=8RuV93fW/NE4                                |                                 |
|                                          |                                                                             |                                 |
| T PAN                                    | <b>PRACTICA 3:</b> Crear una presentación en donde se utilicen por lo menos |                                 |
|                                          | tres gráficos SmartArt, debidamente llenados. Esta práctica podrás          | Elaborará una presentación      |
|                                          | reportar de forma digital, esto es en la PC y/o con fotos al cuaderno, de   | electrónica                     |
|                                          | forma manual dibujado y/o con recortes en la libreta también.               | Apunte en el cuaderno           |
| 1 N N 1                                  | Link de video como apoyo y checar Anexo 14                                  |                                 |
| 1                                        | https://www.youtube.com/watch?v=8RuY93fWNE4                                 |                                 |
|                                          |                                                                             |                                 |
|                                          |                                                                             |                                 |
| 1                                        | ACTIVIDAD 10: Realizar una guía visual (infografía o pasos ilustrados),     | Resumen en el cuaderno de       |
|                                          | tomando en cuenta las siguientes preguntas ¿Qué es una tabla?               | anuntes para crear              |
| A market                                 | ¿Cuándo debemos usarlas? ¿Cuál es el proceso? ¿Diferencias entre fila,      | presentaciones en Power Point   |
|                                          |                                                                             | presentaciones en rower Point,  |

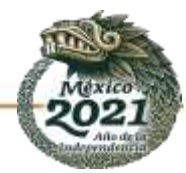

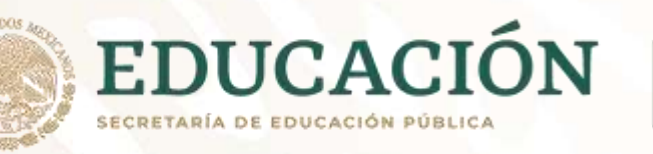

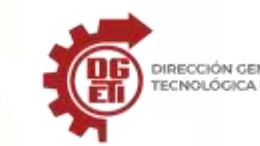

Subsecretaría de Educación Media Superior Dirección General de Educación Tecnológica Industrial y de Servicios Dirección Académica e Innovación Educativa

| columna, celda? y/o link de video como apoyo la actividad y checar<br>Anexo 15<br>https://www.youtube.com/watch?v=dSwS5n2MpAY&t=49s<br>¿Qué son las gráficas? ¿Cómo usamos gráficas? ¿Cuál debo usar?<br>¿Cómo dar formato? link de video como apoyo la actividad y/o checar<br>manual anexo.<br>https://www.youtube.com/watch?v=Dq7N72n32Ms                                                                                                    | considerando los siguientes<br>elementos:<br>a) diseño<br>b) composición<br>c) estructura.                                               |
|----------------------------------------------------------------------------------------------------|----------------------------------------------------------------------------------------------------|
| <b>TRABAJO 4:</b> Realiza una lectura en una presentación de Power Point se<br>aplican las características avanzadas, definiendo en su cuaderno los<br>siguientes puntos; Transición, animaciones, audio, WordArt y<br>herramienta de dibujo. Deberá exponer el tema completo con<br>imágenes o recortes pegados en los apuntes.<br>Link de video para apoyo y checar MANUAL <b>Anexo 13</b><br><u>https://www.youtube.com/watch?v=V8wbrJX2jrc</u> |                                                                                                    |
| CUESTIONARIO 3: Revisar tu material de trabajo anterior sobre<br>animaciones y transiciones y da respuesta a los siguientes puntos:<br>¿Cuál es la diferencia entre animación y transición?,<br>¿Cuáles son los tipos de efecto de animaciones?<br>¿Cuántos tipos de transiciones existen?<br>¿Cómo se aplica, en una transición el intervalo de tiempo?<br>Checar manual, Anexo 13                                                                | Trabajos realizados en el<br>cuaderno de apuntes<br>Ensayo redactado en el cuaderno<br>o en un trabajo escrito en<br>cualquier documento |
| <ul> <li>PRACTICA 4: Crear una presentación. y en ella deberá: Selecciona el título principal y aplícale como animación:</li> <li>a) Volar desde abajo.</li> </ul>                                                                                                    |                                                                                                    |

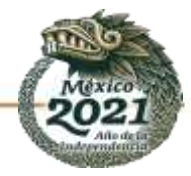

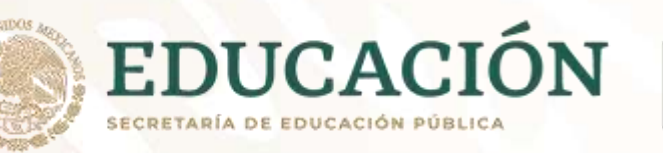

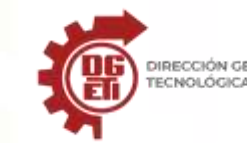

| b) Inserta algunas imágenes, y a cada una de las imágenes que                |
|------------------------------------------------------------------------------|
| insertaste, aplícale una animación diferente.                                |
| c) Inserta, en cada una de tus diapositivas de la presentación, un           |
| sonido diferente.                                                            |
| Se incluye link como apoyo y checar MANOAL, <b>Anexo 13.</b>                 |
| https://www.youtube.com/watch?v=_JQOBGmi5bM                                  |
| <b>PRACTICA 5:</b> Realizar un ejemplo de la aplicación de animaciones y     |
| transiciones en una presentación de una historia tu elección, como, por      |
| ejemplo: Un niño va caminando por un parque y de repente se                  |
| encuentra un perro y juega con él. Se deberá agregar los elementos de        |
| la historia (recorte/dibuio/digital), y se establecerá una secuencia de      |
| como deberán ir apareciendo v los efectos que se van a aplicar, en el        |
| caso de usar transiciones para inicio o cambio de escena se específicará     |
| cual se utilizará y los motivos.                                             |
| Link de apoyo para la actividad y checar MANUAL, <b>Anexo 13</b>             |
| https://www.youtube.com/watch?v=_JQoBGmi5bM                                  |
| <b>TRABAJO 5:</b> Revisar en manuales sobre la definición de Hipervínculos y |
| botones de acción (¿Qué son? ¿Cómo agregar? Conceptos de interés.            |
| Botón de acción. ¿Qué son?, ¿Cómo insertar uno?                              |
| Link de apoyo para la actividad y checar MANUAL, <b>Anexo 13</b>             |
| https://www.youtube.com/watch?v=I0TgmSiNtwg                                  |
|                                                                              |
|                                                                              |
|                                                                              |
|                                                                              |
|                                                                              |

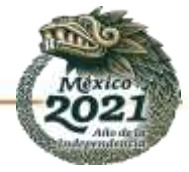

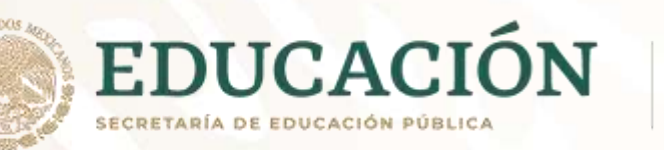

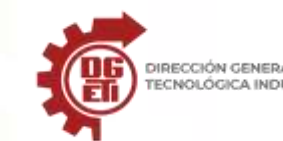

| Aprendizajes y/o Competencias<br>esenciales 3er parcial                                                                                                    | Estrategias de Aprendizaje                                                                                                    | Productos a Evaluar                                                                                                    |
|----------------------------------------------------------------------------------------------------|----------------------------------------------------------------------------------------------------|----------------------------------------------------------------------------------------------------|
| <b>COMPETENCIA</b><br>Aplica características avanzadas a<br>documentos de presentación.                                                                                                    | ACTIVIDAD 11: Explica las presentaciones en línea basándote en el<br>Anexo 16, si tienes conexión a internet identifica los tipos de<br>hipervínculos que se pueden usar (Archivo o página web/ lugar de este<br>documento) utilizando 3 de las herramientas en línea las cuales se<br>muestran en el Anexo 16 (en el caso de contar con Internet), explicando<br>cómo funciona cada uno y cuando se debe utilizar, se deberá agregar<br>también los principales botones de acción existentes.                                               | Resumen en el cuaderno de<br>apuntes, para crear<br>presentaciones en las diferentes<br>herramientas en línea,<br>considerando los siguientes<br>elementos:<br>a) diseño<br>b) composición<br>c) estructura.                                                                                                    |
| <ul> <li>Aprendizajes esenciales</li> <li>Generar documentos de<br/>presentación digital o<br/>electrónica, utilizando la<br/>mayor cantidad de<br/>elementos y<br/>herramientas para<br/>diferentes fines.</li> </ul> | <ul> <li>ACTIVIDAD 12: A través de una presentación con diapositivas se desea exponer las principales características de 3 de las herramientas de software de presentación en línea (Archivo o página web en caso de contar con internet/ lugar de este documento). El alumno redactara en su cuaderno como se aplican características avanzadas a documentos de presentación como: <ul> <li>a) Incluir archivos multimedia</li> <li>b) La presentación incluirá botones de acción siguiente, anterior, inicio, final</li> </ul> </li> </ul> | Los documentos de presentación,<br>elaborados para cada una de las<br>actividades solicitadas.<br>Una presentación que contenga<br>la mayor cantidad de elementos;<br>imágenes video, animaciones,<br>transiciones, vínculos, audio y las<br>diferentes plantillas que utiliza las<br>3 herramientas de software de<br>presentación en línea de tú<br>elección. |
|                                                                                                    | <b>PRACTICA 6:</b> Crear una presentación final en cualquiera de las herramientas de software en línea que se ofrecen en el <b>Anexo 17</b> (Archivo o página web en caso de contar con internet/ lugar de este                                                                                                    |                                                                                                    |

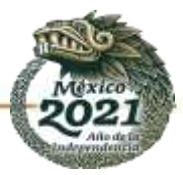

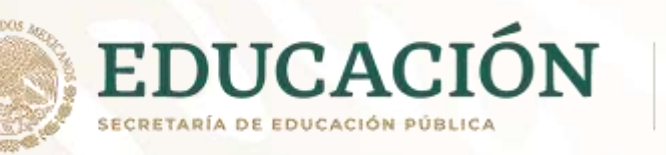

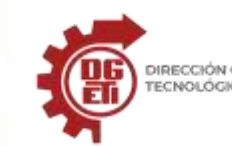

| documento), insertando audio, videos, agregar animaciones a los<br>objetos, archivos multimedia, hipervínculos o páginas Web, así como<br>los botones de acción siguiente, anterior, inicio, final.                                                                                                    | Elaboración de un reporte en el<br>cuaderno de apuntes sobre el<br>tema                                                                                                    |
|----------------------------------------------------------------------------------------------------|----------------------------------------------------------------------------------------------------|
| ACTIVIDAD 13: Redacta (en tu cuaderno, hoja de texto o realiza una<br>presentación en línea y compártela con tu docente) el procedimiento<br>para guardar la presentación como un video, agregar y revisar<br>comentarios en la presentación.<br>Si cuentas con Internet realizar la práctica 7.                                                                                                    |                                                                                                    |
| <b>PRACTICA 7:</b> Crear una presentación final (en tu cuaderno, hoja de texto o realiza una presentación en línea y compártela con tu docente) en cualquiera de las herramientas de software en línea utilizando el ejercicio práctico del <b>Anexo 18</b> de acuerdo a lo que te permita la herramienta de tu elección (si no cuentas con internet podrás realizarlo en power point, si cuentas con el). | Una presentación final basada en<br>el ejercicio práctico que contenga<br>la mayor cantidad de elementos<br>que le permita la herramienta de<br>software de presentación en línea<br>que se elija. |

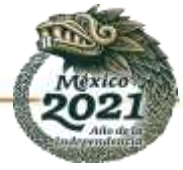

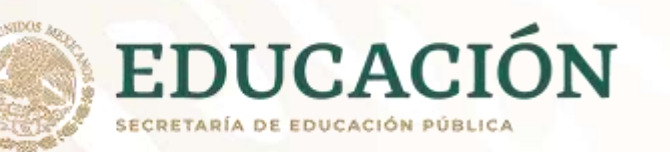

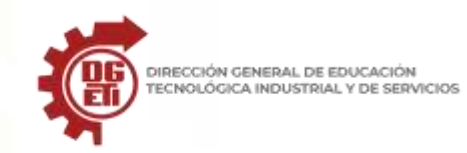

La academia nacional de ofimática sugiere que el módulo IV sea asignado a un solo docente esto derivado de que los submódulos 1 y 2 son complementarias y requieren una coordinación de saberes para el logro de las competencias establecidas dentro del plan estudios de la carrera de técnico en ofimática.

| Aprendizajes esenciales                                 |                                                                                                    |                     |         |  |
|---------------------------------------------------------|----------------------------------------------------------------------------------------------------|---------------------|---------|--|
| Carrera:                                                | Ofimática                                                                                                    | Semestre:           | 5º      |  |
| Módulo/Submódulo:                                       | Módulo IV: Diseña y gestiona bases de datos ofimáticas<br>Submódulo1: Diseña bases de datos ofimáticas                                                                                                    |                     |         |  |
| Aprendizajes y/o Competencias<br>esenciales 1er parcial | Estrategias de Aprendizaje                                                                                                    | Productos a         | Evaluar |  |
| Diseña bases de datos                                   | AperturaActividad 1Presentación del módulo donde se informan los<br>contenidos, las competencias a desarrollar, las evidencias por<br>conocimientos, desempeño, producto y actitudes esperadas, además<br>de los resultados de aprendizaje y criterios de evaluación, acto seguido<br>los alumnos redactan sus expectativas del sub móduloActividad 2Recuperación de sabes previos Introducción a las bases de<br>datos.Instrucciones:Conteste brevemente en tu cuaderno y con tus propias<br>palabras los siguientes conceptos:<br> | Definición de conce | eptos   |  |

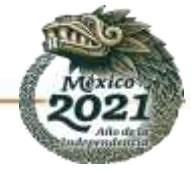

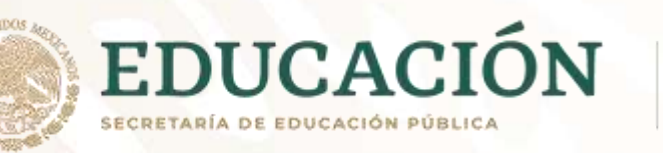

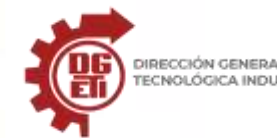

Subsecretaría de Educación Media Superior Dirección General de Educación Tecnológica Industrial y de Servicios Dirección Académica e Innovación Educativa

| -(           | Gestión                                                                                                    |                             |
|--------------|----------------------------------------------------------------------------------------------------|-----------------------------|
| -(           | Claves                                                                                                    |                             |
| - F          | Relación                                                                                                    |                             |
|              | Tabla                                                                                                    |                             |
| -1           | Registro                                                                                                    |                             |
| -(           | Campo                                                                                                    |                             |
| D            | Desarrollo                                                                                                    |                             |
| A            | Actividad 3 Concepto de las BD y SMBD                                                                                                    |                             |
| lr<br>h<br>e | nstrucciones: Realiza un mapa conceptual en formato digital o<br>naciendo uso de tu cuaderno, recortes, colores, dibujos, etc. Para su<br>elaboración utiliza la lectura que se encuentra en el Anexo N° 1. | Mapa conceptual             |
| h            | - Para reforzar el termino BD y SMBD consulta los siguientes<br>enlaces:<br>https://www.aulafacil.com/cursos/bases-de-datos/mysgl-t848                                                                      |                             |
| <u>h</u>     | https://www.youtube.com/watch?v=6S8A-1jBD5Y                                                                                                    |                             |
| A            | Actividad 4 Fases de modelado y tipos de base de datos                                                                                                    |                             |
| lr<br>ci     | nstrucciones: Realiza la lectura del Anexo N° 2 y Responde en tu<br>cuaderno de apuntes o en un documento de Word, los siguientes<br>cuestionamientos.                                                      | Resolución del cuestionario |
|              | - ¿En qué consiste el diseño de una base de datos?                                                                                                    |                             |
|              |                                                                                                    |                             |

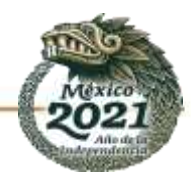

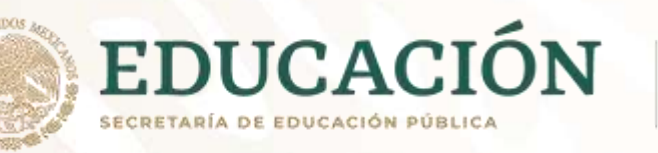

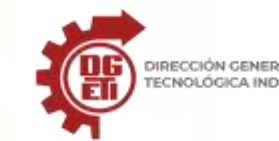

Subsecretaría de Educación Media Superior Dirección General de Educación Tecnológica Industrial y de Servicios Dirección Académica e Innovación Educativa

| <ul> <li>¿Cuántas etapas que integran el proceso del diseño de una base de datos?</li> <li>¿Cuántos modelos de datos se mencionan en la lectura?</li> <li>¿En qué consiste el modelo de datos orientado a objetos?</li> <li>Según la lectura, ¿Cuál es modelo de datos más utilizado?</li> </ul> Para reforzar las fases de modelado consulta los siguientes enlaces: <u>https://www.youtube.com/watch?v=ixMkdpSROn4</u> Cierre Actividad 5 Trabajo de Transversalidad Instrucciones: Realiza en tu cuaderno o en una hoja de cálculo de Excel el diseño de una TABLA aplicando la competencia Elabora libros de | Tabla de datos |
|----------------------------------------------------------------------------------------------------|----------------|
| Módulo II Sub II Gestiona información mediante el uso de hojas de<br>cálculo en donde identifiques las estadísticas de casos de COVID-19 que<br>hayas sabido y que hubo en tu colonia o tu entorno familiar.<br><b>Nota exclusiva para el docente:</b> Con esta actividad se busca que el<br>estudiante se enfrente al problema de determinar qué información<br>requiere para poder obtener las estadísticas (total de hombres,<br>mujeres, rango de edad de casos positivos de Covid-19, total de<br>pacientes recuperados, etc).<br><b>Actividad 6 de Metacognición</b>                                       |                |

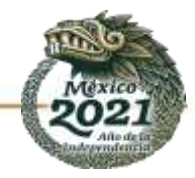

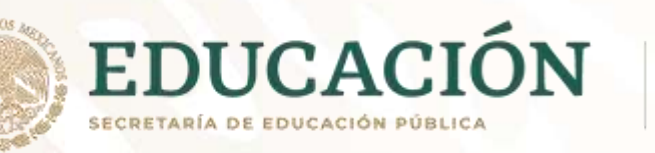

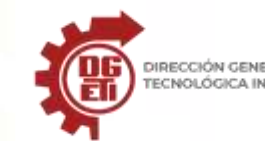

|                               | <ul> <li>Instrucciones: Describe en plenaria o de manera individual a través de un texto las situaciones que se enfrentaron para poder resolver el problema. Tomando las siguientes preguntas como guía:</li> <li>¿Cómo determinaste que datos requerías para realizar la estadística?</li> <li>¿Fueron suficientes los datos recabados?</li> <li>¿Cuál fue la fuente de información?</li> <li>¿Si conocieras alguna estrategia para recabar datos hubiera sido más fácil obtener la estadística?</li> </ul> | Participación/ Texto escrito |
|-------------------------------|----------------------------------------------------------------------------------------------------|------------------------------|
| Aprendizajes v/o Competencias | En el documento de anexos podrá consultar los instrumentos de evaluación propuestos para el parcial.                                                                                                    |                              |
| esenciales 2º parcial         | Estrategias de Aprendizaje                                                                                                    | Productos a Evaluar          |
|                               | Apertura         Actividad 1 Ciclo de Vida del Desarrollo de Sistemas         Instrucciones: Observa el video titulado "Roles del Proceso de         Desarrollo de Software" que se encuentra en el siguiente enlace:         https://www.youtube.com/watch?v=NM9xR4ISBIs       Posteriormente         elabora en tu cuaderno o en un procesador de texto un resumen.         Actividad 2 Características del Analista de Sistemas                                                                           | Resumen                      |
|                               | <b>Instrucciones:</b> Realiza la lectura del tema "Cualidades del analista de sistemas" situado en el Anexo N° 3 y amplia la información indagando                                                                                                    | Mapa Mental                  |

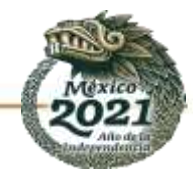

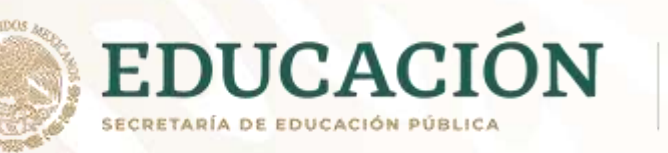

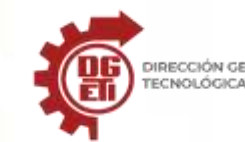

Subsecretaría de Educación Media Superior Dirección General de Educación Tecnológica Industrial y de Servicios Dirección Académica e Innovación Educativa

| Diseña bases de datos         | en diversas fuentes impresas o digitales para elaborar un mapa mental                                                                    |                          |
|-------------------------------|----------------------------------------------------------------------------------------------------|--------------------------|
|                               | (en el cuaderno o de manera digital) sobre el tema.                                                                                      |                          |
|                               | Puedes consultar el siguiente enlace:                                                                                                    |                          |
|                               | https://empleosti.com.mx/enciclopedia-de-perfiles-ti/perfil-de-                                                                          |                          |
|                               | analista-de-sistemas                                                                                                    |                          |
|                               |                                                                                                    |                          |
|                               |                                                                                                    |                          |
|                               | Desarrollo                                                                                                    |                          |
|                               | Actividad 3 Identificar el Ciclo de Vida del Desarrollo de un Sistema                                                                    |                          |
|                               | Instrucciones: Observa el siguiente enlace en el que identificarás las                                                                   | Tabla descriptiva        |
|                               | fases del ci <mark>clo d</mark> e vida del desarrollo de un sistema.                                                                     |                          |
|                               | https://prezi.com/cxm6pn2mokgs/cualidades-del-analista-de-                                                                               |                          |
|                               | sistemas/                                                                                                    |                          |
|                               | Elabora en el cuaderno o en formato digital una tabla donde describa                                                                     |                          |
|                               | cada una de las fases del ciclo de vida del desarrollo de un sistema                                                                     |                          |
|                               | ampliando la información a través de diversas fuentes impresas o                                                                         |                          |
|                               | digitales. También podrás consultar el Anexo N° 4                                                                                        |                          |
|                               | Actividad 4 Metodología de Desarrollo de Software                                                                                        |                          |
|                               | <b>Instrucciones:</b> Organizados en equipos de 5 integrantes indagan en diversas fuentes y elaboran una presentación electrónica de las | Presentación electronica |
| Crea y modifica estructura de | Metodologías de Desarrollo de Software (Modelo cascada, espiral,                                                                         |                          |
| bases de datos                | prototipo, desarrollo rápido de aplicaciones, programación extrema,<br>etc.).                                                            |                          |
|                               | Actividad 5 Diseño de base de datos relacional.                                                                                          |                          |

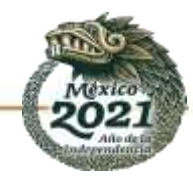

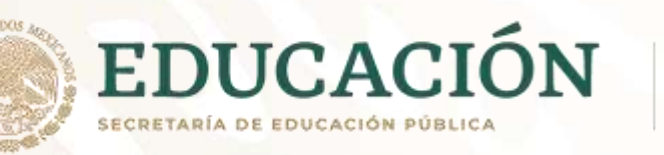

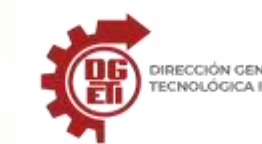

|                          | Instrucciones: Realiza la lectura del Anexo N° 5 sobre el tema "Etanas                  | Mana Mental                 |
|--------------------------|-----------------------------------------------------------------------------------------|-----------------------------|
|                          | del diseño de bases de datos" y subrava lo que considere más                            |                             |
|                          | importante para decoués realizar un mana montal en formate digital                      |                             |
|                          |                                                                                         |                             |
|                          | utilizando algun software o en su cuaderno utilizando colores, recortes,                |                             |
|                          | dibujos, etc.                                                                           |                             |
|                          |                                                                                         |                             |
|                          |                                                                                         |                             |
|                          | Actividad 6. – Diseño conceptual: Modelo E-R: diagramas                                 | Simbología de diagramas E-R |
|                          | Instrucciones: Realiza la lectura la lectura del Anexo N° 6 sobre el tema               |                             |
|                          | sobre el tema "Diseño conceptual: modelo E-R" Al termino se dirigirá al                 |                             |
|                          | Anexo N° 6.1 "Simbología de diagramas E-R" en donde deberá                              |                             |
|                          | relacionar con una línea cada símbolo utilizado en el diagrama E-R con                  |                             |
|                          | su respectiva descripción.                                                              |                             |
|                          | Nota exclusiva para el docente: Para formular de manera digital esta                    |                             |
|                          | actividad se propone considerar los recursos de este enlace:                            |                             |
|                          | https://puzzel.org/es/matching-pairs/play?p=-Md-jGgdvR0zuua-dtSx                        |                             |
|                          | Actividad 7. –Diagramas E-R                                                             | Rompecabezas                |
|                          | Instrucciones: Lee detenidamente cada caso disponible en el Anexo N°                    |                             |
|                          | 6.2, une y arma correctamente el rompecabezas de (en tu cuaderno, en                    |                             |
| Relaciona bases de datos | hojas blancas o en formato digital) los elementos que componen a cada                   |                             |
|                          | diagrama entidad - relación.                                                            |                             |
|                          | a) Diseña el diagrama e-r con los siguientes datos: de cada                             |                             |
|                          | departamento, se desea conocer el código, su nombre, director                           |                             |
|                          | y los empleados que laboran en ese departamento con su<br>nombre, categoría y profesión |                             |

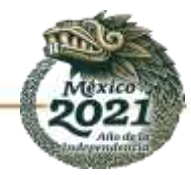

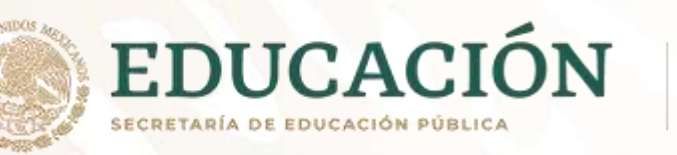

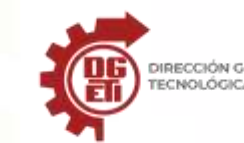

| <ul> <li>b) Dado un proveedor, queremos conocer su nombre, dirección, ciudad y provincia, así como las piezas que suministra, conociéndose color, categoría, precio y cantidad.</li> <li>Nota exclusiva para el docente: Para formular de manera digital esta actividad se prepara considerar los resurses de esta enlarer.</li> </ul> |                               |
|----------------------------------------------------------------------------------------------------|-------------------------------|
| https://puzzel.org/es/matching-pairs/play?p=-Md-jGgdvR0zuua-dtSx                                                                                                    |                               |
| Actividad 8 Diagrama Entidad – Relación                                                                                                    |                               |
| <b>Instrucciones:</b> Elabora en tu cuaderno o en formato digital el Diagrama<br>E-R de lo que se plantea a continuación:                                                                                                    | Ejercicios Entidad – Relación |
| 1 Colocar ejercicio seleccionado.<br>2 Colocar ejercicio seleccionado                                                                                                    |                               |
| <b>Nota exclusiva para el docente:</b> Para el desarrollo de la actividad se sugiere consultar y seleccionar 2 ejercicios de los 8 propuestos en el documento disponible en el siguiente enlace:                                                                                                    |                               |
| https://users.dcc.uchile.cl/~mnmonsal/BD/guias/g-modeloER.pdf<br>Actividad 9. – Diseño Lógico: Modelo Relacional                                                                                                    |                               |
| <b>Instrucciones:</b> Realiza la lectura proporcionada por el docente sobre el tema "Diseño lógico" disponible en el Anexo N° 7 para que después realice en su cuaderno o en formato digital un mapa conceptual.                                                                                                    | Mapa Conceptual               |
| Cierre                                                                                                    |                               |

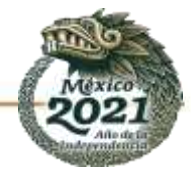

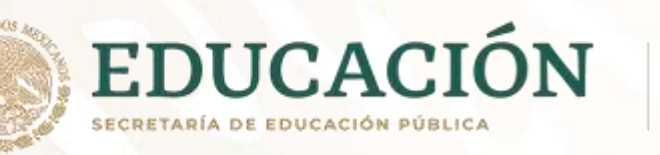

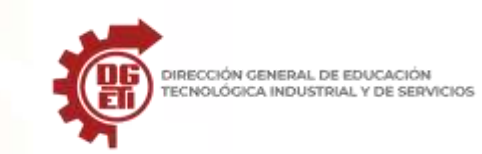

|                                                         | Actividad 10 El modelo E-R en el modelo relacional<br>Instrucciones: Realiza la lectura disponible en el Anexo N° 8 sobre el<br>tema "Transformación del modelo E-R al modelo relacional" donde<br>identificará y hará una lista de los pasos para convertir un diagrama ER<br>a modelo relacional.                                                                                                    | Lista de pasos                   |
|---------------------------------------------------------|----------------------------------------------------------------------------------------------------|----------------------------------|
|                                                         | Actividad 11 Diagrama E-R al Modelo Relacional<br>Instrucciones: Realiza en tu cuaderno o en un documento de Word,<br>Excel, etc. la conversión al modelo relacional de los ejercicios de<br>diagramas e – r resueltos en la fase de desarrollo de este parcial.<br>Identificando las tablas, columnas, filas, etc.<br>Nota exclusiva para el docente:<br>En el documento de anexos podrá consultar los instrumentos de<br>evaluación propuestos para el parcial. | Ejercicios del Modelo Relacional |
| Aprendizajes y/o Competencias<br>esenciales 3er parcial | Estrategias de Aprendizaje                                                                                                    | Productos a Evaluar              |
| Instala software de bases de<br>datos                   | Apertura<br>Actividad 1 Requisitos para instalar software de base de datos<br>Instrucciones: Analiza la lectura que se encuentra en el Anexo N° 9 y<br>responde en tu cuaderno.<br>- ¿Qué es un requerimiento?                                                                                                    |                                  |

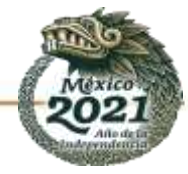

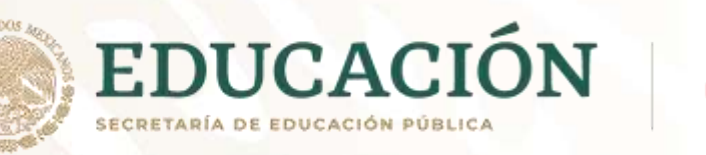

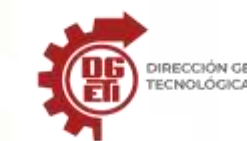

|                               | - ¿La paquetería Microsoft que programas ofimáticos incluye?                  | Cuestionario resuelto         |
|-------------------------------|-------------------------------------------------------------------------------|-------------------------------|
|                               | - ¿Cuáles son los requisitos para instalar un software de base de datos       |                               |
|                               | (Microsoft office 365)?                                                       |                               |
|                               |                                                                               |                               |
|                               |                                                                               |                               |
|                               |                                                                               |                               |
|                               |                                                                               |                               |
|                               | Actividad 2 – Importancia de los requerimientos técnicos                      |                               |
|                               | Actividad 2. Importancia de los requerimientos tecnicos                       | Reflexión                     |
|                               | Instrucciones: Realiza una reflexión en tu cuaderno o en un documento         |                               |
|                               | de word (en media cuartilla) la importancia de conocer los                    |                               |
| Gestiona información de bases | requerimentos de un sortware.                                                 |                               |
|                               |                                                                               |                               |
|                               | Actividad 3. – Normalización                                                  |                               |
|                               | L'astruccione de la la la chura preservaione de non el decente estruccione de |                               |
|                               | tema "Normalización de Bases de Datos" (Anexo Nº 10) e identifica y           | Reglas de normalización (1FN) |
|                               | escribe en su cuaderno o en un documento de word las reglas para              | para bases de datos.          |
|                               | llegar a la Primera Forma Normal.                                             |                               |
|                               |                                                                               |                               |
|                               |                                                                               |                               |
|                               | Desarrollo                                                                    |                               |
|                               | Actividad 4. – Diseño Físico                                                  |                               |
|                               | Instrucciones: Realiza la lectura del Anexo N° 11 y posteriormente            |                               |
|                               | elaborara mapa conceptual en donde organice la información que                | Mapa conceptual               |
|                               | necesita para realizar la fase de diseño físico.                              |                               |
|                               |                                                                               |                               |

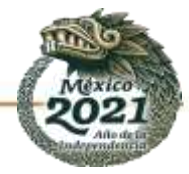

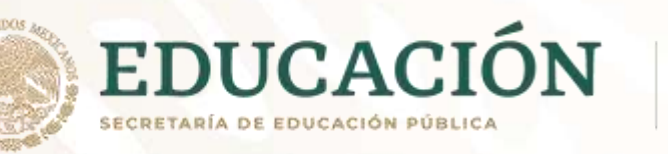

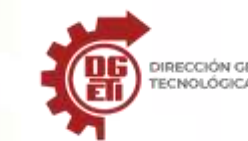

| Para ampliar la información podrás consultar el documento que se      |                         |
|-----------------------------------------------------------------------|-------------------------|
| encuentra en el siguiente enlace:                                     |                         |
| http://openaccess.uoc.edu/webapps/o2/bitstream/10609/77645/5/B        |                         |
| ases%20de%20datos%3B%20conceptos%20b%C3%A1sicos%2C%20dis              |                         |
| e%C3%B1o%20f%C3%ADsico%20y%20rendimiento_M%C3%B3dulo%2                |                         |
| 01_Dise%C3%B1o%20f%C3%ADsico%20de%20bases%20de%20datos.               |                         |
| pdf                                                                   |                         |
|                                                                       |                         |
|                                                                       |                         |
| Actividad 5 Gestión de información                                    |                         |
| Instrucciones: Define con tus propias palabras en tu cuaderno o en un |                         |
| documento digital los siguientes conceptos:                           | Definición de conceptos |
|                                                                       |                         |
|                                                                       |                         |
| -administración                                                       |                         |
| -Diferencia entre gestionar v administrar.                            |                         |
|                                                                       |                         |
|                                                                       |                         |
| Cierre                                                                |                         |
| Actividad 6 Sistema Gestor de Bases de Datos                          |                         |
| Instrucciones: Realiza un mapa conceptual (en formato digital o en tu | Mana Concentual         |
| cuaderno) de la lectura proporcionada en el Anexo Nº 12 "¿Qué es un   |                         |
| gestor de base de datos y para qué sirve?".                           |                         |
| Para ampliar la información nodrás consultar el documento que se      |                         |
| encuentra en el siguiente enlace:                                     |                         |
|                                                                       |                         |
|                                                                       |                         |

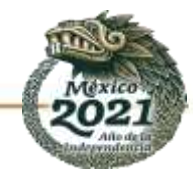

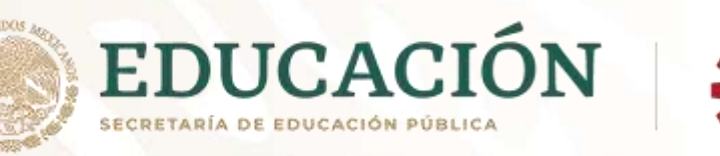

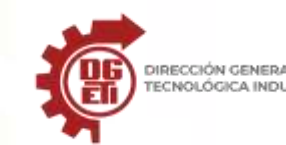

| https://blog.powerdata.es/el-valor-de-la-gestion-de-datos/que-es-un-<br>gestor-de-datos-y-para-que-sirve                                                                                                    |                 |
|----------------------------------------------------------------------------------------------------|-----------------|
| Actividad 7. – Partes de una Base de Datos en Access<br>Instrucciones: Elabora un mapa conceptual a partir de la lectura<br>realizada al Anexo N° 13 en donde describen las partes de una base de<br>datos en Access. | Mapa conceptual |
| Nota exclusiva para el docente:<br>En el documento de anexos podrá consultar los instrumentos de<br>evaluación propuestos para el parcial.                                                                            |                 |

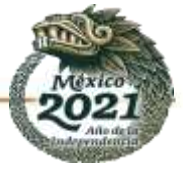

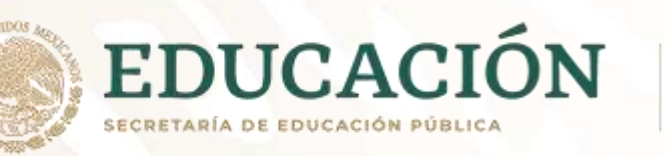

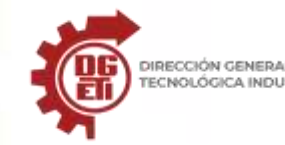

Subsecretaría de Educación Media Superior Dirección General de Educación Tecnológica Industrial y de Servicios Dirección Académica e Innovación Educativa

| Aprendizajes esenciales                                                                                                    |                                       |                                                                                                    |                                                                                                |                                                                  |  |
|----------------------------------------------------------------------------------------------------|---------------------------------------|----------------------------------------------------------------------------------------------------|------------------------------------------------------------------------------------------------|------------------------------------------------------------------|--|
| Carrera:                                                                                                    |                                       | Semestre:                                                                                                    | 5º                                                                                             |                                                                  |  |
| Módulo/Submódulo:<br>Módulo IV: Diseña y gestiona bases de datos ofimáticas<br>Submódulo2: Gestiona información mediante el uso de sistemas manejadores de bases de o<br>ofimáticas |                                       |                                                                                                    | Jatos                                                                                          |                                                                  |  |
| Aprendizajes y<br>esenciale                                                                                                    | //o Competencias<br>es 1er parcial    | Estrategias de Aprendizaje                                                                                                    | Productos                                                                                      | Productos a Evaluar                                              |  |
| Diseña bases d<br>modifica estru<br>datos                                                                                                    | le datos, crea y<br>ctura de bases de | <ul> <li>Actividad 1: En tu libreta define con tus propias palabras, los siguientes conceptos (<i>Anexo 1</i>):</li> <li>1. ¿Qué es un Atributo, Dato, Registro, Campo?</li> <li>2. ¿Qué es una base de datos?</li> <li>3. ¿Qué es un manejador de bases de datos?</li> <li>4. ¿Cuáles son las partes que la conforman?</li> <li>Actividad 2: Realiza una búsqueda, en libros o internet, sobre manejadores de bases de datos que hay en el mercado y con la información recopilada elabora un cuadro sinóptico en donde incluyas:</li> <li>Nombre del Manejador, Requerimientos y Ventajas y desventajas, puedes apoyarte con la tabla del <i>Anexo 2</i>.</li> </ul>                                                    | - Cuestionario<br>- Tabla de<br>gestores de bas                                                | los sistemas<br>es de datos.                                     |  |
|                                                                                                    |                                       | Actividad 3: Con la información proporcionada por el facilitador, realiza en<br>tu cuaderno un resumen acerca del Lenguaje Manejador de Base de Datos<br>y descripción de cada uno de los elementos para crear, consultar, eliminar,<br>modificar, dar de alta, una base de datos, una tabla, un registro ( <i>Anexo 3</i> ).<br>Actividad 4: Con la información proporcionada por el facilitador, revisa los<br>conceptos de la interfaz gráfica del Sistema Manejador de Base de Datos<br>(Access, DB Browse o WorkBench) recuperando los ejemplos de: crear,<br>consultar, eliminar, modificar, dar de alta, una base de datos, una tabla, un<br>registro Bevisa el ejemplo de cómo desarrollar un provecto de base de | <ul> <li>Resumen con</li> <li>Informe sobre<br/>sistema maneja<br/>datos, y sus ele</li> </ul> | los elementos.<br>e la interfaz del<br>dor de base de<br>mentos. |  |

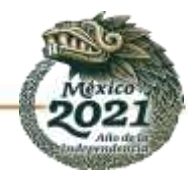

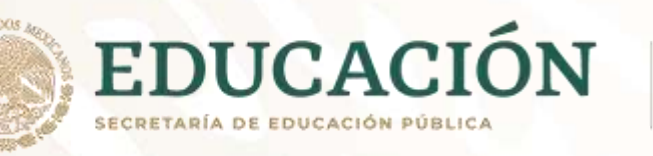

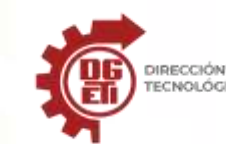

| datos, incluyendo las interfaces, relaciones, consultas, vistas, etc. En el<br>lenguaje seleccionado por el facilitador para el desarrollo de base de datos<br>en su temática de interfaces y formularios.<br>Elaborarás un informe incluyendo los conceptos abordados, así como el<br>ejemplo repasado.                                                                                                    |                                                                                                    |
|----------------------------------------------------------------------------------------------------|----------------------------------------------------------------------------------------------------|
| Actividad 5: Elabora una base de datos que incluya el modelo E-R y el relacional en la cual coloque datos que te permitan ver las características de los manejadores de datos.                                                                                                    | - Base de Datos desarrollada<br>con el modelo E-R y su<br>modelación.                                            |
| Actividad 6: Con base a la siguiente información crea una base de datos.<br>Un empresario tiene 5 sucursales y desea saber cuánto material se<br>requiere para hacer tortas, porque en los últimos meses ha tenido pérdida<br>de material en una y en otras faltan, También desea saber qué producto se<br>vende más.                                                                                                    | - Base de datos desarrollada<br>con el modelo E-R y su<br>modelación. Diseña la<br>consulta de la base de datos. |
| <ul> <li>NOTAS IMPORTANTES:</li> <li>Si no cuentas con computadora deberás trabajar los ejemplos con hojas blancas o de libreta. En caso de tener computadora puedes trabajar con Excel y Access para los ejercicios de creación de bases de datos, en caso de no tener dichas aplicaciones se lo debes comunicar al facilitador para que te oriente sobre que herramientas puedes utilizar, ya que debes crear las bases de datos en un dispositivo de almacenamiento guardado cada archivo con el <i>apellido paterno + tu grupo</i>.</li> <li>Para el trabajo en modalidad híbrida, deberá aprovechar las sesiones presenciales para realizar los ejercicios en las computadoras del plantel, así como la recopilación de información en un medio de almacenamiento portátil para su consulta posterior.</li> </ul> |                                                                                                    |

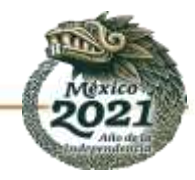

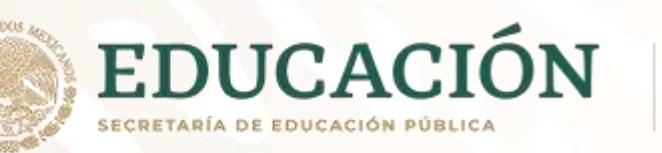

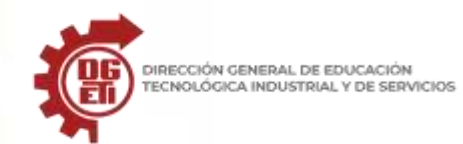

| Aprendizajes y/o Competencias            | Estrategias de Aprendizaie                                                       | Productos a Evaluar            |
|------------------------------------------|----------------------------------------------------------------------------------|--------------------------------|
| esenciales 2° parcial                    |                                                                                  |                                |
| Gestiona información de bases            | Actividad 1. Para utilizar los sistemas manejadores de base de datos, es         | - Informe sobre las interfaces |
| de datos.                                | importante diferenciar entre una interfaz tradicional de línea de comandos       | gráficas de usuario GUI.       |
| Relaciona bases de datos.                | y <mark>una Interfaz gr</mark> áfica de usuario.                                 |                                |
| Crea y modifica consultas de             | En el <i>anexo 7</i> encontrarás información para realizar un informe sobre las  |                                |
| bases de datos.                          | GUI, en caso de acceso a computadoras con internet indaga un poco más            |                                |
|                                          | sobre las variedades de GUI existentes para gestionar bases de datos.            |                                |
| Importando y exportando datos            |                                                                                  |                                |
| de diferentes aplicaciones de            | Actividad 2. Retomando del 1er parcial la Actividad 3 Genera una base de         | - Crear una base de datos en   |
| bases de datos y hojas                   | datos en excel y crea una base de datos en access repasa el video                | la GUI elegida.                |
| electrónicas, Determinando               | https://www.youtube.com/watch?v=9fr0hgCcnhA para exportar la tabla               |                                |
| campos de interés para                   | generada en Excel, en caso de no contar con computadora deberás repasar          |                                |
| referencia cruzada, conforme a           | el anexo 8 para conocer el proceso, y realizar la práctica en tu libreta u hojas |                                |
| lo <mark>s objetiv</mark> os del diseño, | blancas.                                                                         |                                |
| Siguiendo los requerimientos             |                                                                                  |                                |
| del usuario y Considerando el            | Actividad 3: Del ejemplo de una base de datos, que te proporcionará el           | - Base de datos.               |
| diseño estético de la interface          | facilitador, identifica los elementos indicados en los incisos, con apoyo de     |                                |
|                                          | los materiales del anexo 8 que ilustran los entornos Excel y Access              |                                |
|                                          | a) Campo                                                                         |                                |
|                                          | b) Llave primaria o ID                                                           |                                |
|                                          | c) Propiedades                                                                   |                                |
|                                          |                                                                                  |                                |
|                                          | Actividad 4: De los ejemplos proporcionados por el facilitador, identifica los   | - Consultas en bases de datos  |
|                                          | distintos elementos que se requieren para realizar una consulta de datos,        |                                |
|                                          | utilizando ya sea el asistente o mediante sentencias SQL.                        |                                |
|                                          | Para conocer los diferentes tipos de consultas que se pueden realizar en una     |                                |
|                                          | base de datos, el facilitador te entregará una serie de consultas SQL que        |                                |
|                                          | deberás elaborar ya sea con asistentes o líneas de comando según las             |                                |
|                                          | aplicaciones que utilices en caso de contar con computadora. En el caso de       |                                |
|                                          | que no cuentes con computadora deberás hacer los ejercicios en tu                |                                |
|                                          | cuaderno u hoja blanca, mediante las sentencias SQL pertinentes.                 |                                |

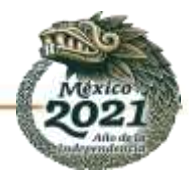

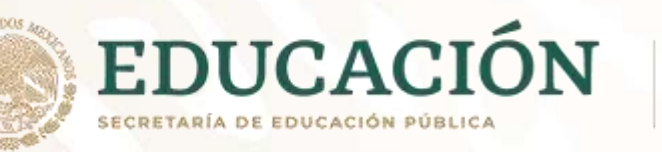

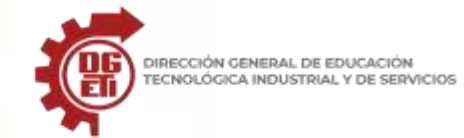

Subsecretaría de Educación Media Superior Dirección General de Educación Tecnológica Industrial y de Servicios Dirección Académica e Innovación Educativa

|                                                                                                    | <b>N</b><br>Si<br>cu<br>Ex<br>te<br>ou<br>da<br><b>a</b><br>Pa<br>pu<br>cu<br>pa                                      | a) Opera<br>inner<br>b) Consu<br>c) Consu<br>i)<br>ii)<br>iii)<br>iii)<br>iotas IMPOI<br>i no cuentas c<br>uaderno o de<br>xcel y Access<br>ener dichas ap<br>riente sobre c<br>e datos en un<br>pellido patern<br>ara el traba<br>resenciales p<br>omo la recopi<br>ara su consult | adores para el diseño de consultas de datos (where, from,<br>join, join, distinct, order by, between, etc).<br>Ilta General<br>Ilta de selección<br>Consulta con rango de datos<br>Consulta con resultado<br>Consulta con ordenamiento de datos<br><b>RTANTES:</b><br>con computadora deberás trabajar los ejemplos con hojas de<br>máquina. En caso de tener computadora puedes trabajar con<br>para los ejercicios de creación de bases de datos, en caso de no<br>plicaciones se lo debes comunicar al facilitador para que te<br>que herramientas puedes utilizar, ya que debes crear las bases<br>o dispositivo de almacenamiento guardado cada archivo con el<br><b>no + tu grupo</b> .<br>jo en <b>modalidad híbrida</b> , deberá aprovechar las sesiones<br>ara realizar los ejercicios en las computadoras del plantel, así<br>ilación de información en un medio de almacenamiento portátil<br>ta posterior. |                                                                                                    |
|----------------------------------------------------------------------------------------------------|----------------------------------------------------------------------------------------------------|----------------------------------------------------------------------------------------------------|----------------------------------------------------------------------------------------------------|----------------------------------------------------------------------------------------------------|
| Aprendizaje<br>esenci                                                                                       | es y/o Competencias<br>ales 3er parcial                                                                               |                                                                                                    | Estrategias de Aprendizaje                                                                                                    | Productos a Evaluar                                                                                           |
| Crea y modi<br>bases de dat<br>Crea y modi<br>bases de dat<br>Siguiendo lo<br>del usuario y<br>diseño estét | fica reportes de tos.<br>fica formularios de tos.<br>s requerimientos y Considerando el ei<br>cico de la interface ej | ctividad 1: E<br>1 Definiciór<br>2 Para qué<br>3Objetivo<br>4 Recomen<br>omando com<br>n tu cuadern<br>jemplo del ar<br>tro ejemplo.                                                                                                    | n el <b>anexo 7</b> se muestra:<br>n de interface (GUI)<br>sirve<br>daciones para elaborar una buena interfaz<br>no referencia el modelo E-R desarrolla un ejemplo de interfaz<br>o u hojas blancas de cada una de las entidades, apóyate en el<br>nexo 7 o si tienes oportunidad de indagar en internet utiliza                                                                                                    | <ul> <li>Diseño de la interfaz gráfica<br/>del ejercicio (en su cuaderno<br/>o en la computadora).</li> </ul> |

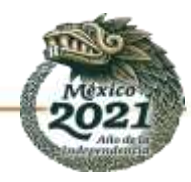

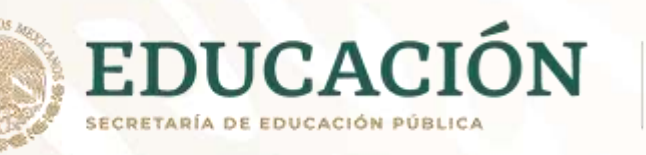

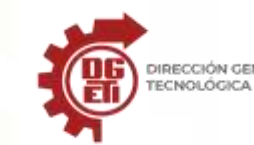

|   | Actividad 2: Debes crear formularios para el manejo de la base de datos,        | - Formulario para manejar la |
|---|---------------------------------------------------------------------------------|------------------------------|
|   | ya sea utilizando VB en Excel, o algún lenguaje de programación web. Si         | base de datos.               |
|   | cuentas con un dispositivo visita el siguiente link para mayor información      |                              |
|   | https://www.youtube.com/watch?v=D7vcF1X8Qm8                                     |                              |
|   | Para esta actividad utiliza alguno de los ejemplos realizados en el             |                              |
|   | submodulo 1 del Módulo IV y diseña la interfaz de cada una de las               |                              |
| 1 | entidades, ya sea en tu cuaderno o digital, según tus posibilidades. Incluye    |                              |
|   | el diseño de los reportes de base de datos.                                     |                              |
|   |                                                                                 |                              |
|   | Actividad 3: Ahora vas a crear una base de datos con los datos de tu grupo.     | - Base de datos creada.      |
|   | donde guardes sus generales tales como nombre, apellido, edad, email.           | - Consultas diseñadas.       |
|   | celular, etc.                                                                   | - Reportes diseñados         |
|   | Debes incluir al menos un formulario para el maneio registro de cada uno        | - Formularios creados        |
|   | de tus compañeros, utilizando las herramientas que va conoces o hien en         |                              |
|   | tu libreta u hojas blancas                                                      |                              |
|   | Debes incluir al menos 3 diferentes consultas y 2 reportes para la gestión      |                              |
|   | de la base de datos generada                                                    |                              |
|   | de la base de datos generada.                                                   |                              |
|   | NOTAS IMPORTANTES:                                                              |                              |
|   | Si no cuentas con computadora deberás trabajar los ejemplos con hojas de        |                              |
|   | cuaderno o de máquina. En caso de tener computadora puedes trabajar con         |                              |
|   | Excel y Access para los ejercicios de creación de bases de datos, en caso de no |                              |
|   | tener dichas aplicaciones se lo debes comunicar al facilitador para que te      |                              |
|   | oriente sobre que herramientas puedes utilizar, ya que debes crear las bases    |                              |
|   | de datos en un dispositivo de almacenamiento guardado cada archivo con el       |                              |
|   | apellido paterno + tu grupo.                                                    |                              |
|   | Para el trabajo en modalidad híbrida, deberá aprovechar las sesiones            |                              |
|   | presenciales para realizar los ejercicios en las computadoras del plantel, así  |                              |
|   | como la recopilación de información en un medio de almacenamiento portátil      |                              |
|   | para su consulta posterior.                                                     |                              |

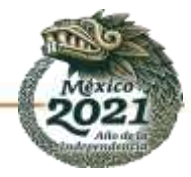